# MGDshop 사용자 매뉴얼

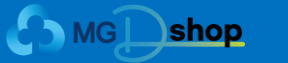

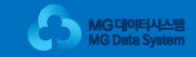

▲ MG shop 사용자 매뉴얼 목차

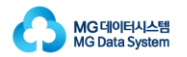

| 1. | 쇼핑몰 이용안내       |      | 4. 주문 관리      |      |
|----|----------------|------|---------------|------|
|    | 1.1. 쇼핑몰 접속    | 2p.  | 4.1. 구매담당자 등록 | 19p. |
|    |                |      | 4.2. 배송지 등록   | 21p. |
| 2. | 쇼핑몰 화면구성       |      | 4.3. 견적서 출력   | 23p. |
|    | 2.1. 상단 및 메인화면 | Зр.  | 4.4. 주문하기     | 25p. |
|    | 2.2. 하단        | 5р.  | 4.5. 주문 조회    | 33p. |
|    | 2.3. 제품 상세화면   | 6р.  | 4.6. 취소/반품/교환 | ·    |
| 3. | 로그인            |      | 4.6.1. 취소     | 38p. |
|    | <br>3.1. 회원가입  |      | 4.6.2. 반품     | 40p. |
|    | 32 루그인         | 16n  | 4.6.3. 교환     | 42p. |
|    | 3.3. 아이디 찾기    | 17p. | 4.7. 세금계산서    | 43р. |
|    | 3.4. 비밀번호 찾기   | 18p. |               |      |

MGDshop 사용자 매뉴얼

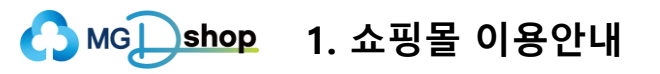

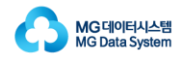

## 1.1. 쇼핑몰 접속

- 쇼핑몰 접속 방법에 대한 설명입니다.

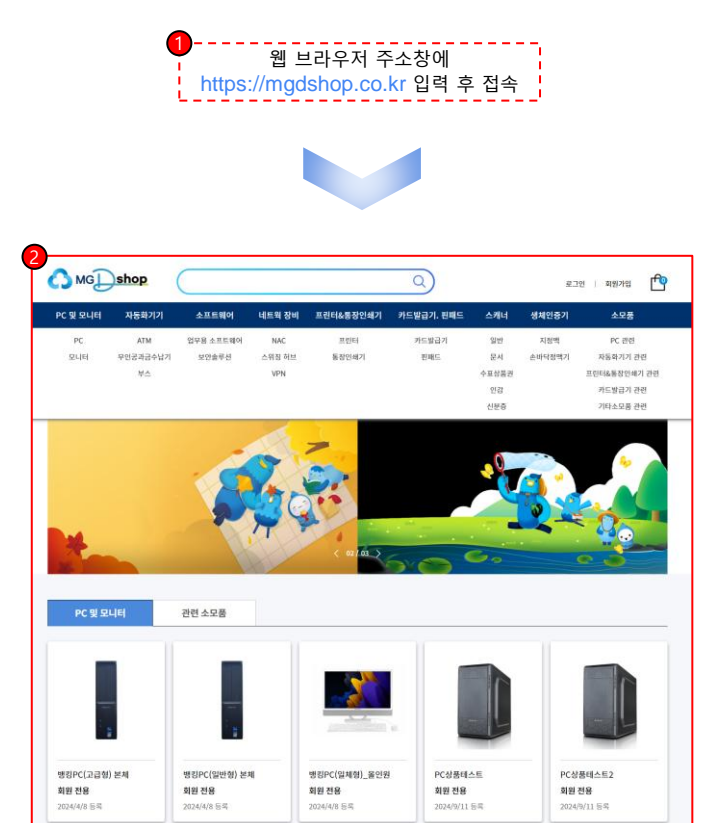

#### 웹 브라우저를 실행하고,

주소창에 https://mgdshop.co.kr 를 입력합니다.

2 해당 방법을 통해 MGDshop의 메인화면으로 접속할 수 있습니다.

### ③ 네이버 검색창에 "mg디지털샵", "엠지디지털샵" 또는

"mgdshop", "엠지디샵" 검색을 통해 접속할 수 있습니다.

눔 글틱 시 상눔 상세페이지도 이동합니다.

상품 클릭 시 상품 상세페이지로 이동합니다.

⑦ 상단의 카테고리 상품을 나열합니다.

⑤ 판매 상품이 카테고리별로 분류되어 있습니다.

클릭 시 해당 카테고리 페이지로 이동합니다.

② 로그인 페이지로 이동합니다.

③ 회원가입 페이지로 이동합니다.

④ 장바구니 페이지로 이동합니다.

⑥ 배너 이미지입니다.

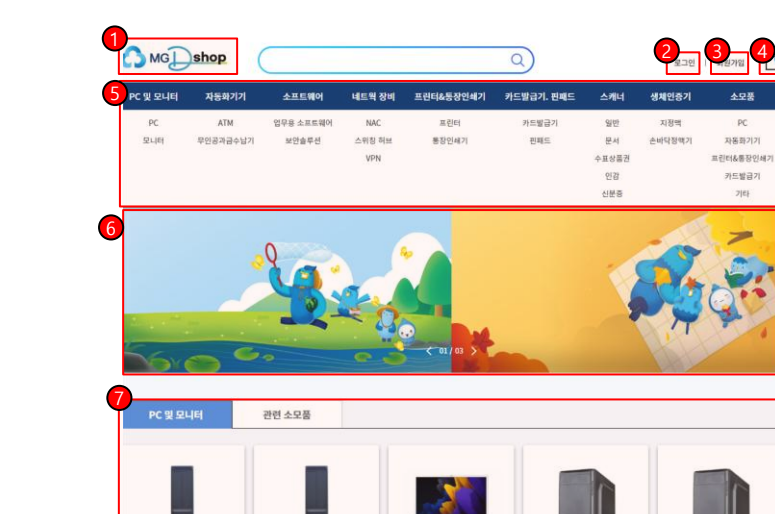

뱅킹PC(일체형)\_올인원

로그인 전 메인화면

회원 전용

2024/4/8 55-56

PC상품테스트

2024/9/11 供補

회원 전용

PC상품테스트2

2024/9/11 供考

회원 전용

① [MGDshop로고]를 클릭하면 메인화면으로 이동합니다.

2.1. 상단 및 메인화면

뱅킹PC(고급형) 본체

회원 전용

2024/4/8 18-46

뱅킹PC(일반형) 본체

회원 전용

2024/4/8 列哥

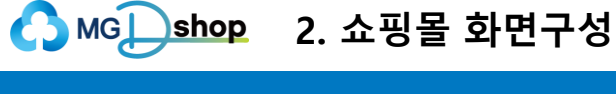

- 쇼핑몰의 상단 및 메인화면 구성에 대한 설명입니다.

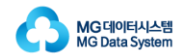

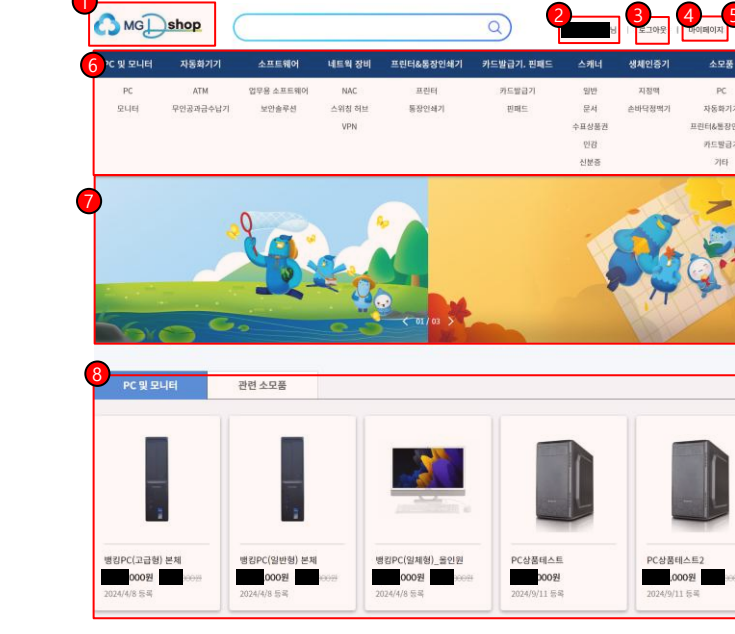

로그인 후 메인화면

- 2.1. 상단 및 메인화면
- 쇼핑몰의 상단 및 메인화면 구성에 대한 설명입니다.

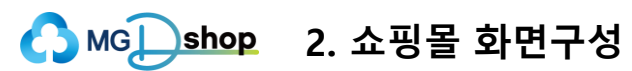

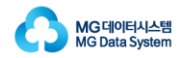

(1) [MGDshop로고]를 클릭하면 메인화면으로 이동합니다.

2 로그인 정보가 나타납니다.

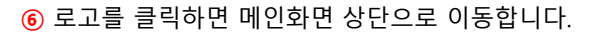

(5) FAQ 및 문의를 할 수 있습니다.

④ 상품 판매를 위한 쇼핑몰 입점신청을 할 수 있습니다.

3 이용약관 입니다.

2 쇼핑몰 이용안내 입니다.

1 개인정보처리방침 입니다.

⑦ 회사 안내 및 연락처입니다.

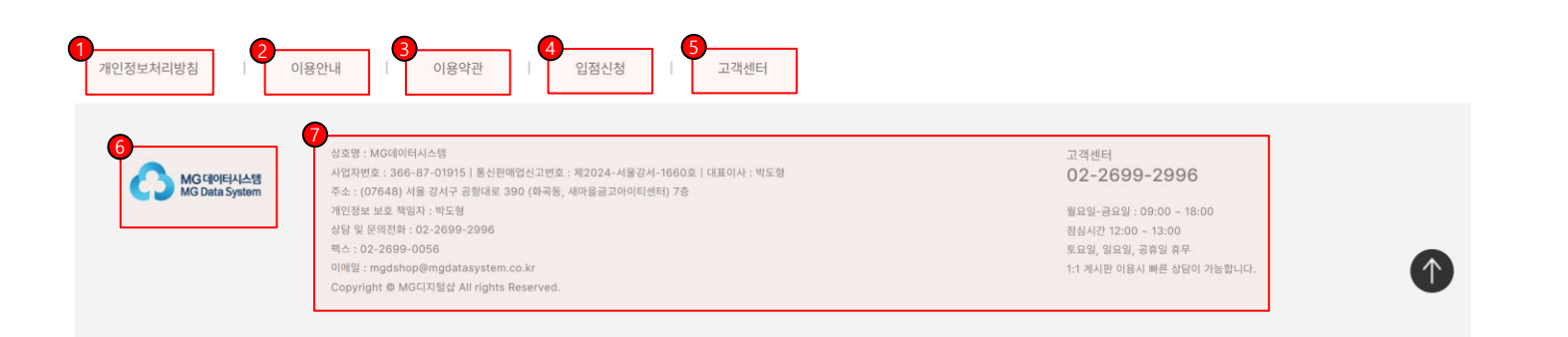

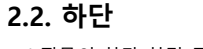

- 쇼핑몰의 하단 화면 구성에 대한 설명입니다.

▲ MG□shop 2. 쇼핑몰 화면구성

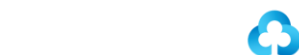

MG 데이터시스템 MG Data System

▲ MG \_\_\_\_\_ Shop 2. 쇼핑몰 화면구성

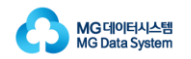

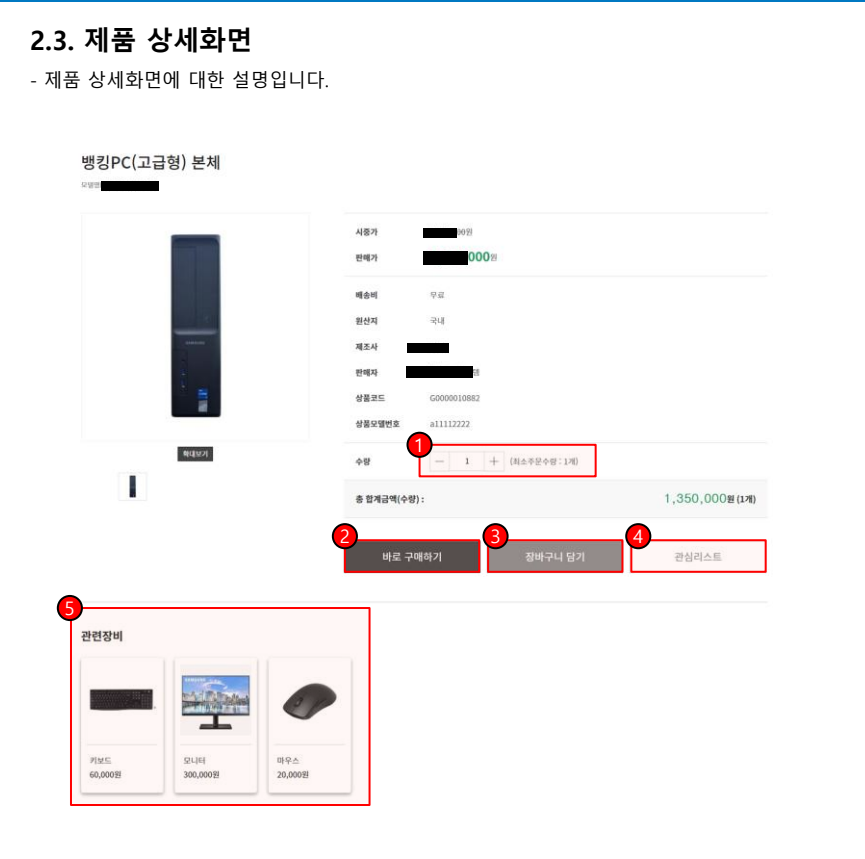

| 1   | [+, -] 버튼을 클릭하여 수량을 조절할 수 있습니다.          |
|-----|------------------------------------------|
| -   | 혹은 직접 숫자를 입력하여 수량을 입력할 수 있습니다.           |
| :   | 최소주문수량에 맞게 수량을 조절하여야 구매할 수 있습니다.         |
| 2 [ | [바로 구매하기] 버튼 클릭 시 주문 페이지로 이동하여,          |
| ī   | 해당 상품을 바로 구매할 수 있습니다.                    |
| 3 [ | [장바구니 담기] 버튼 클릭 시 해당 상품이 장바구니에 담깁니다.     |
| ł   | 상단의 장바구니 아이콘을 클릭하여 장바구니 페이지에서            |
| 3   | 확인 가능합니다. (3p. 4p. 23p. 참고)              |
| 4   | [관심리스트] 버튼 클릭 시 해당 상품을 관심리스트에 담을 수 있습니다. |
|     |                                          |

⑤ 해당 상품과 관련된 상품들을 확인할 수 있습니다.

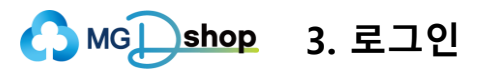

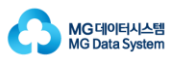

## 3.1. 회원가입

- 회원가입을 희망하시는 분들께서는 쇼핑몰 홈페이지에서 회원가입 신청을
   이용하시면 무료로 등록이 가능합니다.
- 직접 전화(02-2699-2996)로도 가입이 가능합니다.
- 사업자번호가 다르면 별도로 회원가입을 하셔야 합니다. (사유: 세금계산서 발행)
   등록된 회원만 쇼핑몰 이용(상품 정보 확인 및 구매) 가능합니다.

| 🖒 мб 🗋   | shop     |           |        |           | Q          |       | 1<br><u><u><u></u><u></u><u></u><u></u><u></u><u></u><u></u><u></u><u></u><u></u><u></u><u></u><u></u><u></u><u></u><u></u><u></u><u></u></u></u> | 2<br>)<br>) जेमिंगध |
|----------|----------|-----------|--------|-----------|------------|-------|----------------------------------------------------------------------------------------------------|---------------------|
| PC 및 모니터 | 자동화기기    | 소프트웨어     | 네트웍 장비 | 프린터&동장인쇄기 | 카드발급기. 퓐패드 | 스캐너   | 생체인증기                                                                                                    | 소모풍                 |
| PC       | ATM      | 업무용 소프트웨어 | NAC    | 프린터       | 카드발급기      | 일반    | 지정맥                                                                                                    | PC                  |
| 모니터      | 무인공과금수납기 | 보안솔루션     | 스위칭 허브 | 통장인쇄기     | 핀패드        | 문서    | 손바닥정맥기                                                                                                    | 자동화기기               |
|          |          |           | VPN    |           |            | 수표상품권 |                                                                                                    | 프린터&통장인쇄기           |
|          |          |           |        |           |            | 인감    |                                                                                                    | 카드발급기               |
|          |          |           |        |           |            | 신분증   |                                                                                                    | 기타                  |

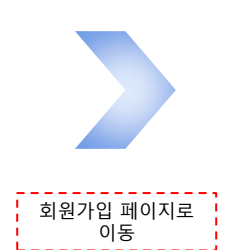

| 🔥 мб     | shop (   |           |        |           | 9          |       | 로그인    | 회원가입      | ੂ<br>ਸਤੜ<br>PC |  |
|----------|----------|-----------|--------|-----------|------------|-------|--------|-----------|----------------|--|
| PC 및 모니터 | 자동화기기    | 소프트웨어     | 네트웍 장비 | 프린터&통장인쇄기 | 카드발급기. 핀패드 | 스캐너   | 생체인증기  | 소모품       |                |  |
| PC       | ATM      | 업무용 소프트웨어 | NAC    | 프린터       | 카드발급기      | 일반    | 지정맥    | PC        |                |  |
| 모니터      | 무인공과금수납기 | 보안솔루션     | 스위칭 허브 | 통장인쇄기     | 핀패드        | 문서    | 손바닥정맥기 | 자동화기기     |                |  |
|          |          |           | VPN    |           |            | 수표상품권 |        | 프린터&통장인쇄기 |                |  |
|          |          |           |        |           |            | 인감    |        | 카드발급기     |                |  |
|          |          |           |        |           |            | 신분증   |        | 기타        |                |  |

#### 회원가입

개인정보처리방침 이용안내 이용약관 제휴문의 입점신청 고객센터

기존회원은[로그인] 버튼을 클릭합니다. (16p. 참고)

## ② 신규회원은[회원가입] 버튼을 클릭합니다. (8p. 참고)

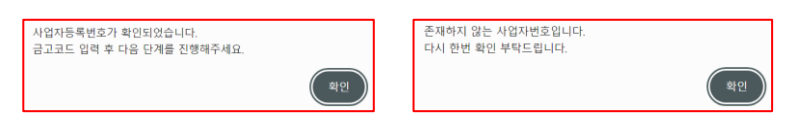

## ② 사업자등록번호를 입력하고, [등록번호 확인] 버튼을 클릭합니다. 안내 팝업창에 따라 다음 단계를 진행합니다.

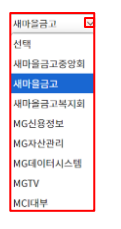

1 소속기관을 선택합니다.

(뒷장에 이어집니다.)

⑤ [확인] 버튼 클릭합니다.

④ 금고코드를 입력합니다.

③ 금고명은 사업자등록번호 인증 후 자동으로 표시됩니다.

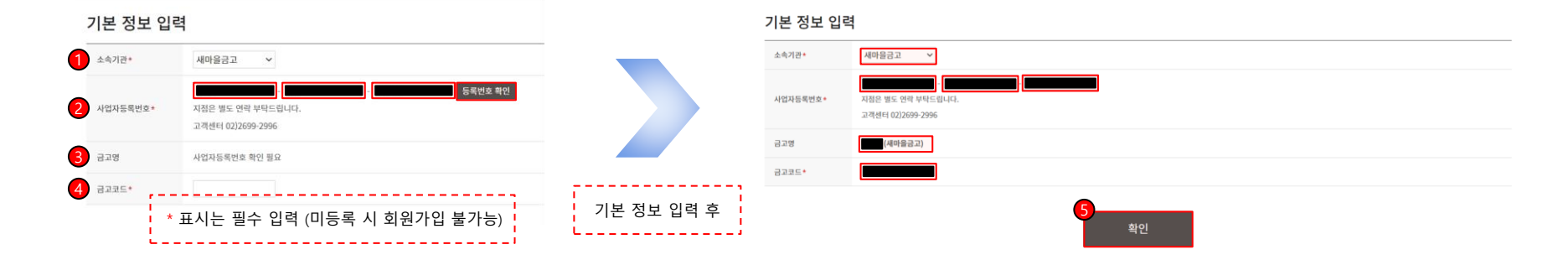

- 신규회원 회원가입에 대한 설명입니다.

3.1. 회원가입

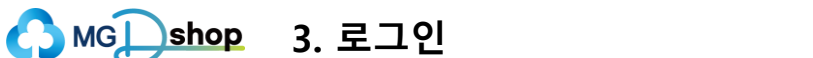

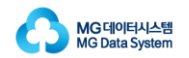

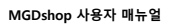

- 2 개별적으로 동의를 체크할 수 있습니다.
- 전체 동의할 수 있습니다.
- 1 체크박스를 클릭하여 아래 이용약관 및 개인정보 취급방침에 대해

④ 개월적으도 중의를 제그월 두 있습니다
④ 동의 체크 후 [확인] 버튼 클릭합니다.

(뒷장에 이어집니다.)

③ 개별적으로 동의를 체크할 수 있습니다.

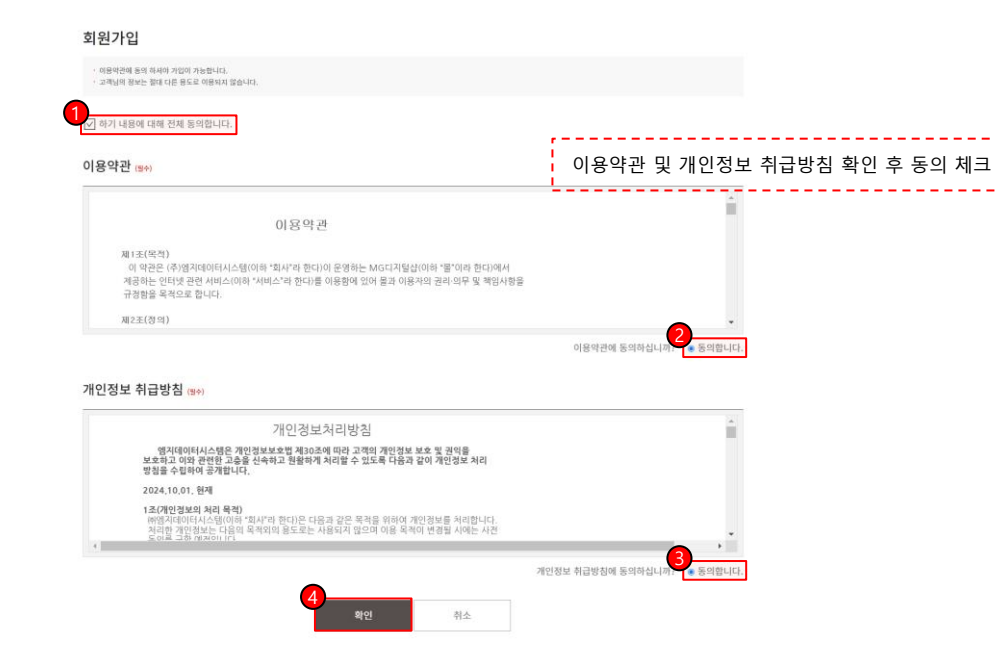

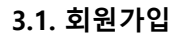

- 기본정보 입력 페이지에서 [확인] 버튼 클릭 후 이동하는 페이지입니다.

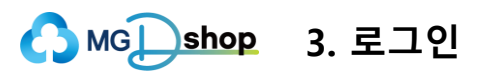

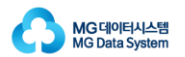

(뒷장에 이어집니다.)

⑥ 입력한 비밀번호를 재확인 합니다.

조합하여 8~20자리를 입력하셔야 합니다.

⑤ 비밀번호를 입력합니다. 비밀번호는 영문 대소문자, 숫자, 특수문자를

| 아이디 중복확인                        | 아이디 중복확인                       |
|---------------------------------|--------------------------------|
| <b>사용가능</b><br>사용함 수 있는 아이다입니다. | <b>사용불가</b><br>이미 사용중인 아이디입니다. |
| **==                            | 착닫기                            |

아이디 중복 확인 후 회원 아이디를 결정합니다.

[중복확인] 버튼 클릭시 아이디 중복 검사 팝업창이 표시되며,

아이디는 영문과 숫자를 조합하여 4~12자리를 입력하셔야 합니다.

④ 아이디 입력 후 [중복확인] 버튼을 클릭합니다.

③ 대표자 성명이 자동으로 표시됩니다.

2 법인명이 자동으로 표시됩니다.

1 앞서 입력한 사업자등록번호가 자동으로 표시됩니다.

|                   | * 표시는 필수 입력 (미등록시 회원가입 북가능               |
|-------------------|------------------------------------------|
| 법인명               |                                          |
| 대표자성명             | -                                        |
| 1<br>아이디+         | 용적력안 이이디는 4-12자 영문,숫자면 사용가능              |
| 비밀번호•             | 8~20자의 영문 대소문자, 숫자, 특수문자의 조합             |
| 비밀번호확인.           |                                          |
| 사업자등록증명원*         | 파일 선택 너무된 파일 없음 파일형식: (pg, png, pdf      |
| 엄중*               |                                          |
| 입대*               |                                          |
| 0<br>₹ <b>±</b> * | ্                                        |
| 1 법인일반전화번호*       | <u>श</u> ्य र .                          |
| 2 모사전송(FAX)번호     | 선택 🗸 -                                   |
| 3 법인 타메일+         |                                          |
| 4 구매관리자 성명•       |                                          |
| 5 구매관리자 E-메읿 •    | @ \\\\\\\\\\\\\\\\\\\\\\\\\\\\\\\\\\\\   |
| 6 구매관리자 연락처 •     |                                          |
|                   | a872 ද්ශ ✓                               |
| 7 법인대표계좌•         | 계자번호 반응 환불 시 해당 계자로 입급됩니다.               |
|                   | 통장사본 파일 선택 산택된 파일 없음 파일청석: jpg, png, pdf |
|                   |                                          |

# 3.1. 회원가입

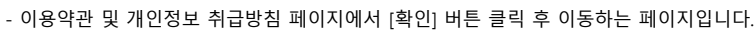

3. 로그인

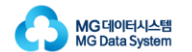

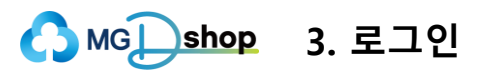

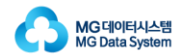

## 3.1. 회원가입

- 이용약관 및 개인정보 취급방침 페이지에서 [확인] 버튼 클릭 후 이동하는 페이지입니다.

| 기본 정보 입력            | ,                                                                          |
|---------------------|----------------------------------------------------------------------------|
| 1 사업자등록번호           | * 표시는 필수 안령 (미등록시 회원가안 불가능)                                                |
| 2 법인평               |                                                                            |
| <b>3</b> 대표자성명      | -                                                                          |
| <mark>4</mark> 아이디• | ·홍석북만 이이디는 4-12자 영웅,숫자한 사용가능                                               |
| 비밀변호*               | 8~20자의 영문 태소문자, 숫자, 특수문자의 조합                                               |
| 비밀번호확인*             |                                                                            |
| 사업자등록증명원*           | 파월 선택 선택된 파일 업용 파일범식: jpg, pgg, pdf                                        |
| 28°                 |                                                                            |
| 2 au.               |                                                                            |
| 0<br>7±*            | ্ কাইবেউ এই স                                                              |
| 1 법인일반전화번호•         | 신역 v ·                                                                     |
| 2 모사전송(FAX)번호       | संय 🗸 -                                                                    |
| 3 법인 E-메일+          | ๗ kfcc.co.kr 직접입력 ✓ 회원개업 인종 정차에 사용됩니다.                                     |
| 4 구매관리자 성명*         |                                                                            |
| 5 구매관리자 E-메일 *      | @ 직접압력 V                                                                   |
| 6 구매관리자 연락치*        |                                                                            |
|                     | 금융기관 선택 <b>~</b>                                                           |
| 7 범인대표계좌+           | 계좌번호 반응 환불 시 해당 계좌로 입금됩니다.                                                 |
|                     | 통장사본 파일 선택 선택된 파일 없음 파일형식: (pg, pog, pdf                                   |
| 8 광고성정보수신동의         | ୍ର SMS _ ୧୦୧୪ର                                                             |
|                     | 이에일 및 SMS 수신 가부여부와 상업업이, 추운관현내용은 기본 말을 사용으로 이에질과 SMS로 발송됩니다. 19 20 310 31소 |

() [파일선택] 버튼을 클릭하여 사업자등록증명원 파일을 선택하여 추가합니다. (파일형식: jpg, png, pdf) (8) 업종을 입력합니다. 9 업태를 입력합니다. ① 금고의 주소가 자동으로 표시됩니다. 상세주소를 추가적으로 입력할 수 있습니다.  $\sim$ 11 법인일반전화번호를 입력 선택 해당 영역을 클릭하여 클릭하여 펼쳐지는 목록 중에서 해당하는 번호를 선택하고, 나머지 번호를 입력합니다. 12 FAX번호를 입력 선택 해당 영역을 클릭하여 펼쳐지는  $\sim$ 목록 중에서 해당하는 번호를 선택하고, 나머지 번호를 입력합니다. (뒷장에 이어집니다.)

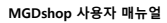

| 니다.       |                                   |
|-----------|-----------------------------------|
|           | 🚯 법인 E-메일을 입력합니다. E-메일 주소를 입력하고,  |
| 티원가입 불가능) | 직접입력                              |
|           | 해당하는 E-메일 도메인 주소를 선택하거나 직접 입력합니다. |
|           | 기본 입력은 kfcc.co.kr 입니다.            |
|           | 해당 E-메일 주소는 회원가입 인증 절차에 사용됩니다.    |
|           | 🔒 구매관리자 성명을 입력합니다.                |
|           | ⑮ 구매관리자 E-메일을 입력합니다.              |

16 구매관리자 연락처를 입력합니다.

(뒷장에 이어집니다.)

Т

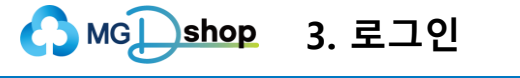

## 3.1. 회원가입

- 이용약관 및 개인정보 취급방침 페이지에서 [확인] 버튼 클릭 후 이동하는 페이지입

| 기본 정보 입덕       |                                          |
|----------------|------------------------------------------|
| 사업자등록변호        | * 표시는 픽수 인력 (미등록시 회원가인 분가능)              |
| 법인명            |                                          |
| 대표자성명          |                                          |
| 0{0[[]*        | · 호덕북만 아이디는 4-12자 영문,숫자만 사용가능            |
| 비밀번호 *         | 8~20자의 영문 태소문자, 숫자, 특수문자의 조합             |
| 비밀면호확인*        |                                          |
| 사업자등록증명원*      | 파월 선택 신대된 파일 없음 파일행석: jpg, pg, pdf       |
| 엽종*            |                                          |
| 업태*            |                                          |
| <b>∓</b> ≜*    | \$2865.87J                               |
| 법인일반전화번호 •     | <b>4</b> 9 <b>→</b> -                    |
| 모사전송(FAX)번호    | 선택 <b>~</b> ·                            |
| 법인 E-메일+       | ⊕ kfcc.co.kr 직접입역 ✓ 회원가영 인정 정치에 사용됩니다.   |
| 4 구매관리자 성명*    |                                          |
| 5 구매관리자 E-메일 • | ₽ 48824 ✓                                |
| 6 구매관리자 연락처 •  |                                          |
|                | a8기관 선택 ✓                                |
| 7 범인대표계좌•      | 계좌번호 반응 환불 시 해당 계좌로 입금됩니다.               |
|                | 통장사본 파일 선택 선택된 파일 없음 파일형식: jpg, pag, pdf |
|                |                                          |

확인

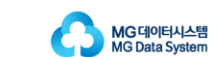

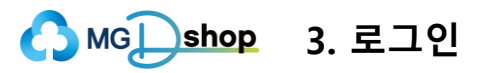

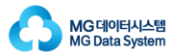

# 3.1. 회원가입

- 이용약관 및 개인정보 취급방침 페이지에서 [확인] 버튼 클릭 후 이동하는 페이지입니다.

| 기본 정보 입력       | ,                                                            |
|----------------|--------------------------------------------------------------|
| 1 사업자등록번호      | * 표시는 필수 입렬 (미등록시 회원가입 북가능)                                  |
| 법인명            |                                                              |
| 대표자성명          | -                                                            |
| 아이디.•          | · 음복색만 아이디는 4-12자 영문,숫자전 사용가능                                |
| 비원번호 •         | 8~20자의 영문 태소문자, 숫자, 특수문자의 조합                                 |
| 비원번호확인*        |                                                              |
| 사업자등록증명원*      | 파월 선택 컨데된 파일 업용 파일형식: jpg, pg, pdf                           |
| 엽종*            |                                                              |
| 업태•            |                                                              |
| 0<br>주소*       | ି ବାହିରହାଏ ।<br>କାହିରହାଏ :                                   |
| 1 법인일반전화번호•    | 전태 🗸 -                                                       |
| 2 모사전송(FAX)번호  | 선택 🗸 ·                                                       |
| 3 썹인 E-메일 *    | e kfcc.co.kr 직접입력 ✓ 회원가임 인종 절차에 사용됩니다.                       |
| 4 구매관리자 성명*    |                                                              |
| 5 구매관리자 E-메일 • | @ 직접압력 ~                                                     |
| 6 구매관리자 연락처 •  |                                                              |
|                | a8기관 선택 ✓                                                    |
| 7 범인대표계좌•      | 계좌번호 반응 완불 시 해당 계좌로 입금됩니다.                                   |
|                | 통장사본 파일 선택 산택된 파일 없음 파일형식(jpg, png, pdf                      |
| 8 광고성정보수신동의    | □ SMS □ 이에임                                                  |
|                | 이야일 및 5M5 수신 거부여부와 상감업이, 주문관한내용은 기본 말을 사원으로 이야일과 5M5로 말을합니다. |

|    | 17 | 법인대표계             | 좌를 입력합니다.                      |
|----|----|-------------------|--------------------------------|
| 선택 |    | $\checkmark$      | 해당 영역을 클릭하여 펼쳐지는 목록 중에서 해당하는   |
|    |    | 금융기관을             | 선택합니다.                         |
|    |    | 법인대표계             | 좌의 계좌번호를 입력합니다.                |
|    |    | 해당 계좌번            | 호는 환불 시 사용됩니다.                 |
|    |    | [파일선택] 비          | 버튼을 클릭하여 통장사본 파일을 선택하여 추가합니다.  |
|    |    | (파일형식: j          | pg, png, pdf)                  |
|    | 18 | 광고성 정보            | 수신 동의 여부를 체크합니다.               |
|    | 19 | 기본 정보 업<br>(뒷장에 이 | 실력 후, [확인] 버튼 클릭합니다.<br>거집니다.) |

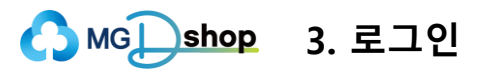

고객님의 법인 E-메일 (
 기타 문의사항은 고객센터로 연락주시기 바랍니다

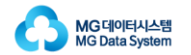

## 3.1. 회원가입

- 기본 정보 입력 페이지에서 [확인] 버튼 클릭 후 이동하는 페이지입니다.

| · 등록하신 고객님의 | 정보는 절대 다른 용도로 이용되지 않습니다. | 입력한 회원가입 정보 확인 |
|-------------|--------------------------|----------------|
| 본 정보        |                          | ·              |
| 소속코드        |                          |                |
| 사업자등록번호     |                          |                |
| 법인명         |                          |                |
| 대표자명        |                          |                |
| 010101      |                          |                |
| 사업자등록증명원    | png                      |                |
| 엄종          |                          |                |
| 업태          |                          |                |
| 주소          |                          |                |
| 범인일반전화번호    |                          |                |
| 모사진송(FAX)번호 |                          |                |
| 법인 E-예일     |                          |                |
| 구매관리자 성명    |                          |                |
| 구매관리자 E-메일  |                          |                |
| 구매관리자 연락처   |                          |                |
|             | 금융기관                     |                |
| 법인대표계좌      | 계좌번호                     |                |
|             | 동장사본 png                 |                |
| 광고성 정보 :    | 수신여부 안내                  |                |
| SMS         | 수신거부                     |                |
| 0.0121      | 수신거부                     |                |

1 회원가입 신청이 완료되었습니다. 입력한 회원가입 정보를 확인합니다.

② [확인] 버튼 클릭하면 메인 페이지로 이동합니다.

(뒷장에 이어집니다.)

14

)로 인증메일을 발송하였으니, 이메일 인증을 진행해주세요.

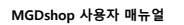

③ 쇼핑몰 페이지로 연결되며, E-메일 인증이 완료됩니다.

2 [이메일 인증하기] 버튼을 클릭합니다.

1 이메일 인증을 하기 위해 회원가입시 입력한 법인 E-메일에 접속합니다.

관리자의 승인 후, 가입한 아이디와 비밀번호를 통해 쇼핑몰 이용이 가능합니다.

④ 관리자가 승인하면 회원가입이 완료됩니다.

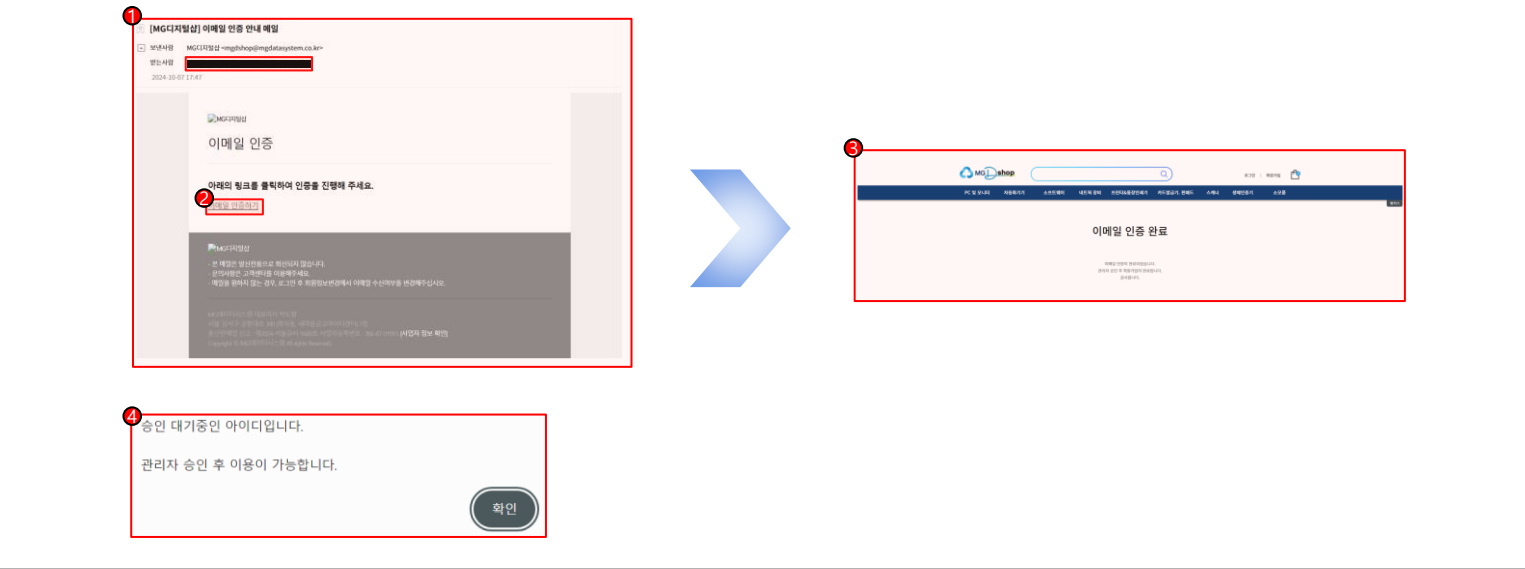

## - 회원가입 완료 페이지에서 [확인] 버튼 클릭 후에 대한 설명입니다.

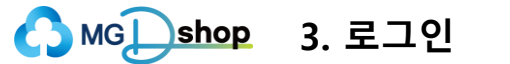

3.1. 회원가입

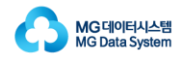

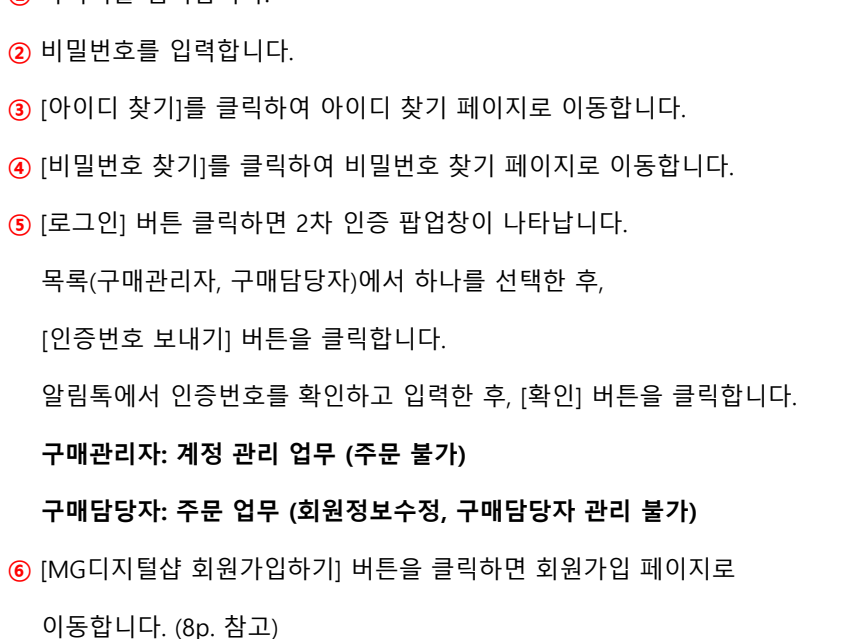

1 아이디를 입력합니다.

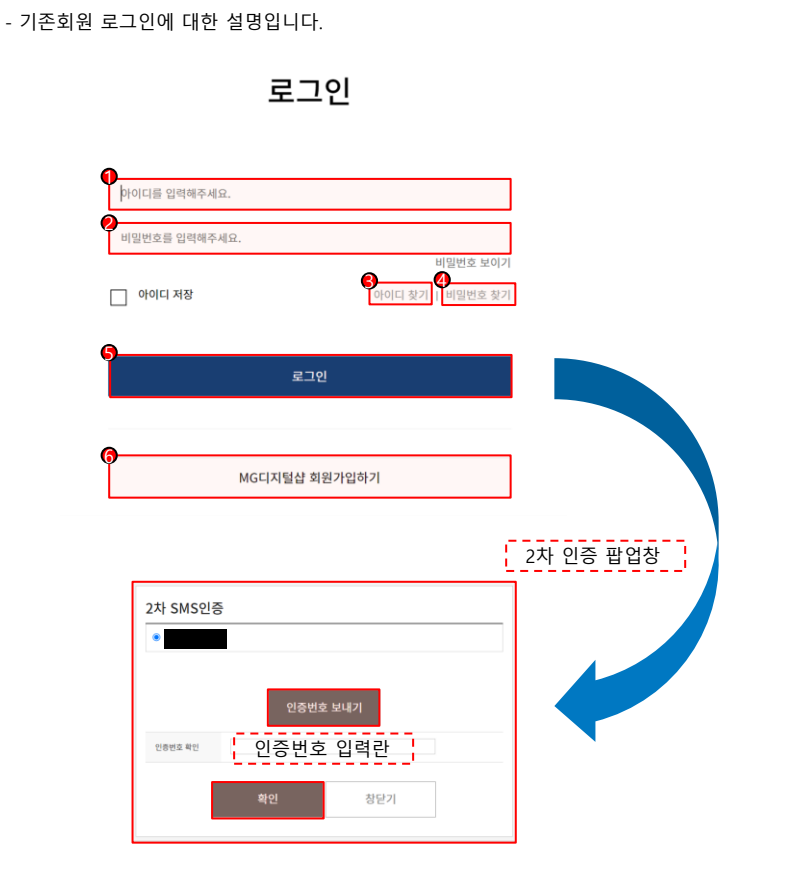

## 3.2. 로그인

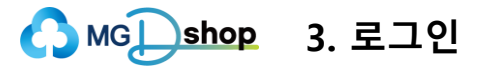

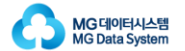

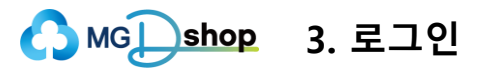

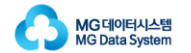

## 3.3. 아이디 찾기

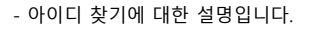

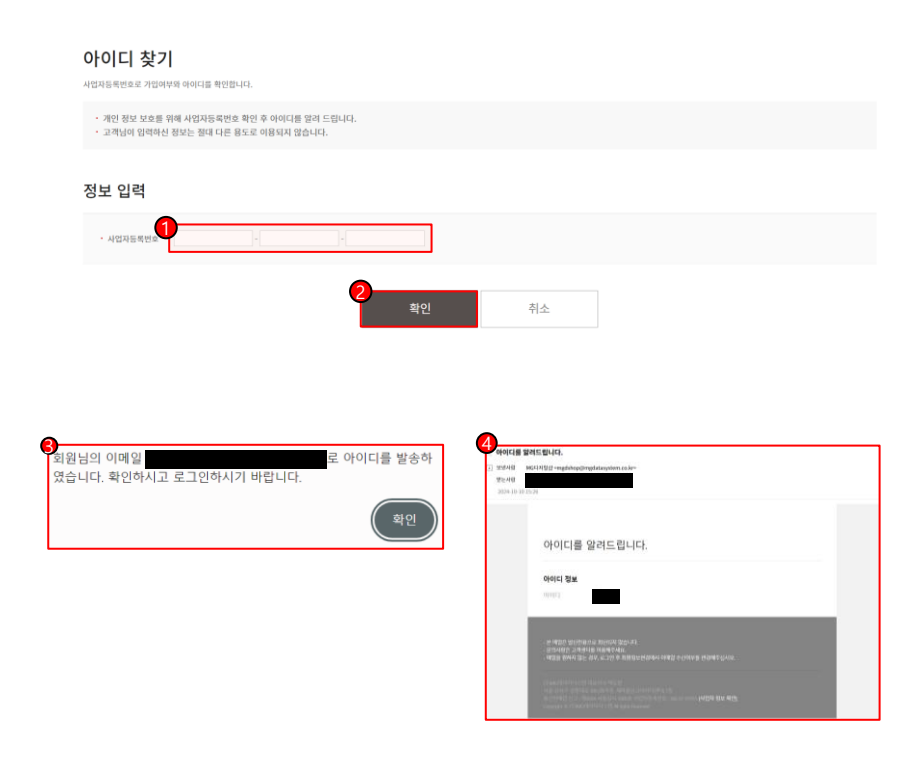

- 1 가입한 사업자등록번호를 입력합니다.
- 2 사업자등록번호 입력 후 [확인] 버튼을 클릭합니다.
- ③ [확인] 버튼 클릭 시 보이는 안내 창입니다.

④ 안내창에 따라 E-메일에 접속하면 아이디를 확인할 수 있습니다.

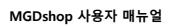

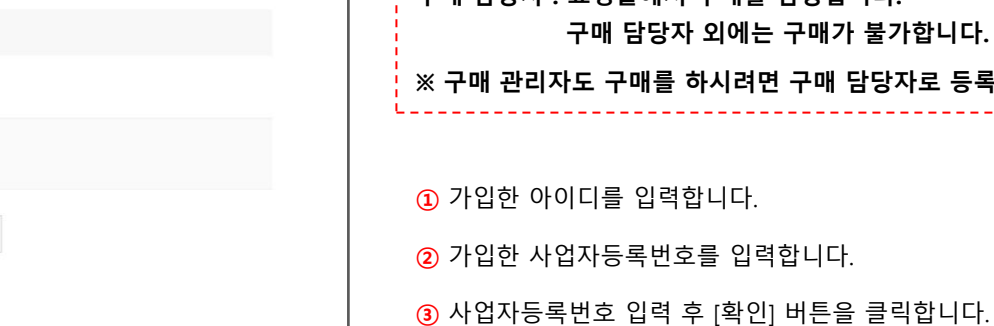

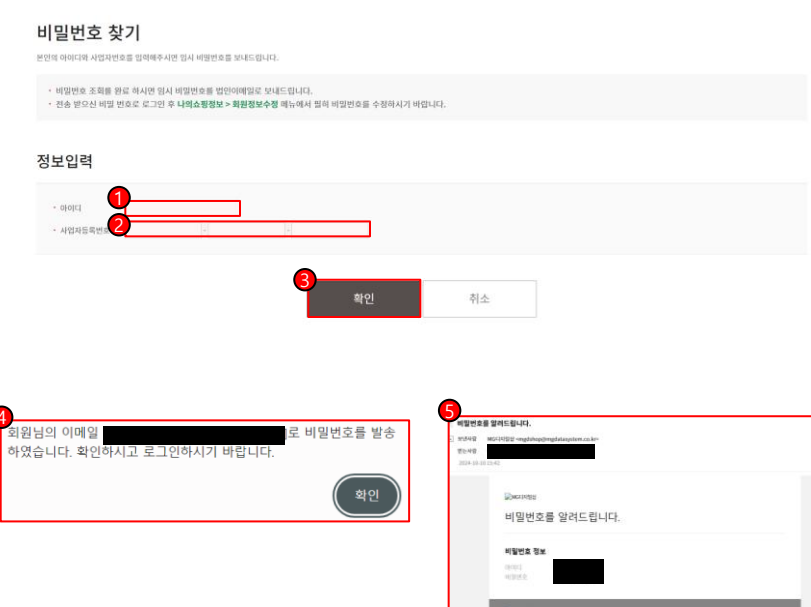

3. 로그인

|   | ,                                                      |
|---|--------------------------------------------------------|
| 구 | 매 관리자 : 회원 정보 수정, 법인 대표 계좌 관리,<br>구매 담당자 관리 업무를 수행합니다. |
| 구 | 매 담당자 : 쇼핑몰에서 구매를 담당합니다.<br>구매 담당자 외에는 구매가 불가합니다.      |
| * | 구매 관리자도 구매를 하시려면 구매 담당자로 등록하셔야 합니다.                    |

④ [확인] 버튼 클릭 시 보이는 안내 창입니다.

(5) 안내창에 따라 E-메일에 접속하면 아이디와 임시 비밀번호를

확인할 수 있습니다. 임시 비밀번호를 이용하여 로그인 할 수 있습니다.

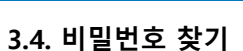

- 비밀번호 찾기에 대한 설명입니다.

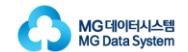

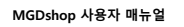

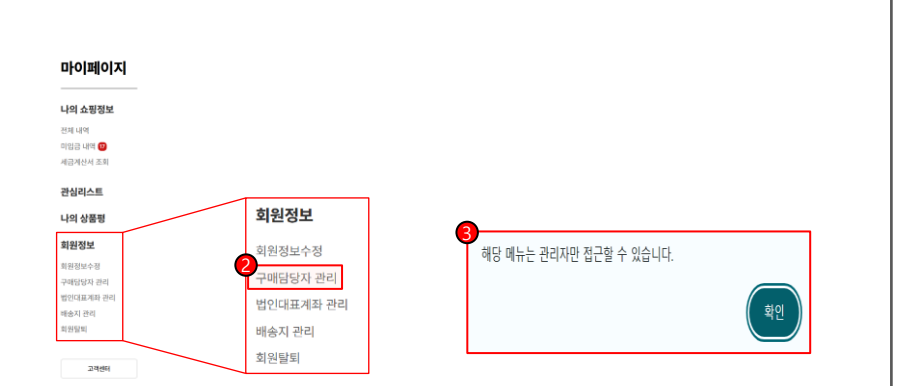

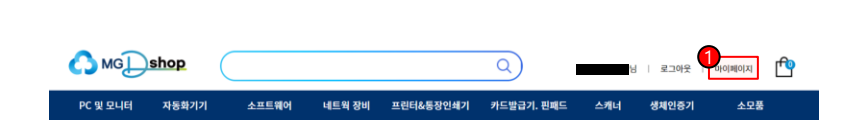

2 마이페이지 좌측 메뉴에서 [회원정보]의 [구매담당자 관리]를 클릭합니다. ③ [구매담당자 관리] 화면은 구매관리자만 접근할 수 있습니다. 구매담당자가 접근할 시 다음과 같은 안내창이 발생합니다.

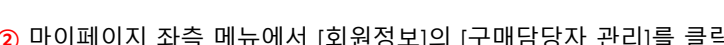

1 상단의 [마이페이지]를 클릭하여 마이페이지로 이동합니다.

(뒷장에 이어집니다.)

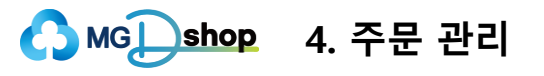

4.1. 구매담당자 등록 - 구매담당자 등록에 대한 설명입니다.

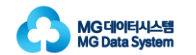

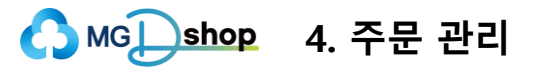

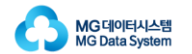

# 4.1. 구매담당자 등록

- 구매담당자 등록에 대한 설명입니다.

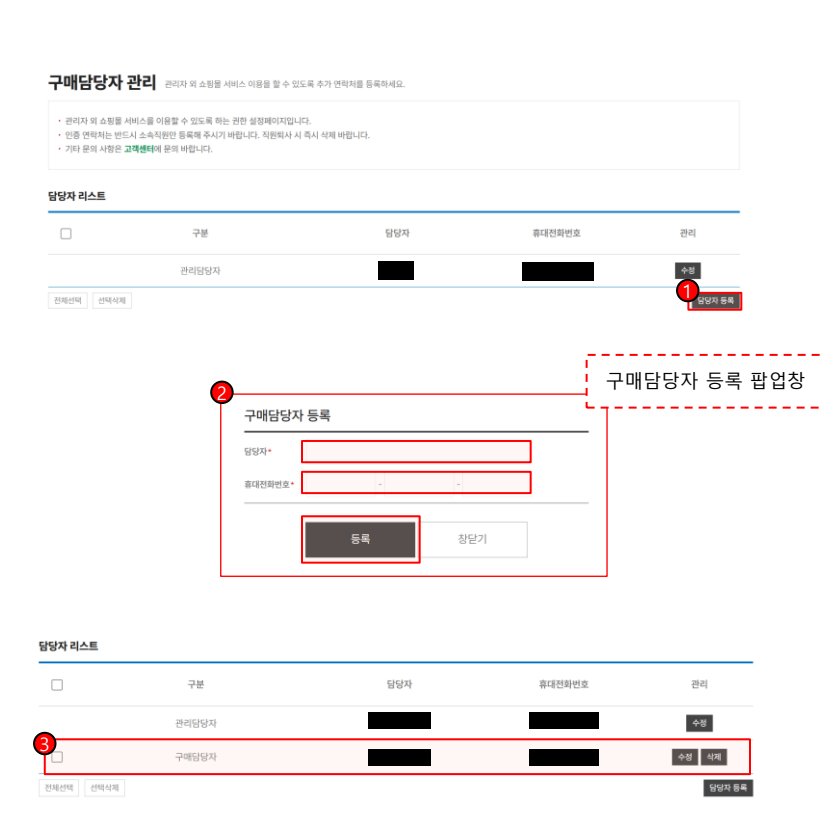

② [담당자 등록] 버튼을 클릭하면 구매담당자 등록 팝업창이 나타납니다. 구매담당자의 이름과 휴대전화번호를 입력하고 [등록] 버튼을 클릭합니다.
③ [등록] 버튼을 클릭하면 담당자 리스트에 구매담당자가 추가된 것을 확인할 수 있습니다.

1 [담당자 등록] 버튼을 클릭합니다.

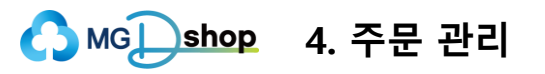

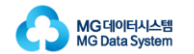

## 4.2. 배송지 등록

- 배송지 등록에 대한 설명입니다.

|                |       |        |           | Q          | Ы   | 로그아웃  |     |
|----------------|-------|--------|-----------|------------|-----|-------|-----|
| PC 및 모니터 자동화기기 | 소프트웨어 | 네트웍 장비 | 프린터&통장인쇄기 | 카드발급기. 핀패드 | 스캐너 | 생체인증기 | 소모풍 |

| 바이페이지                      |           |   |                                                      |              |      |   |
|----------------------------|-----------|---|------------------------------------------------------|--------------|------|---|
| 바의 쇼핑정보                    |           |   |                                                      |              |      |   |
| 체 내역<br>입금 내역 🕖<br>금계산서 조회 |           |   |                                                      |              |      |   |
| 한심리스트                      | 회원정보      | ] |                                                      |              |      |   |
| i의 상품평<br>1원정보             | 회원정보수정    |   | 배송지목록           ···································· | 휴대전화인호       | φ¢   |   |
| 1원정보수정<br>배탁탁자 과리          | 구매담당자 관리  |   |                                                      | 등록된 배송지가 없습니 | (c). | ( |
| 인대표계좌 관리<br> 승지 관리<br> 양필회 | 법인대표계좌 관리 |   | Ealth Gardal NG setting                              |              |      |   |
| 778.061                    | 외원달퇴      |   |                                                      |              |      |   |

 상단의 [마이페이지]를 클릭하여 마이페이지로 이동합니다.
 마이페이지 좌측 메뉴에서 [회원정보]의 [배송지 관리]를 클릭하여 배송지 관리 페이지로 이동합니다.
 [배송지 등록]을 클릭합니다.

(뒷장에 이어집니다.)

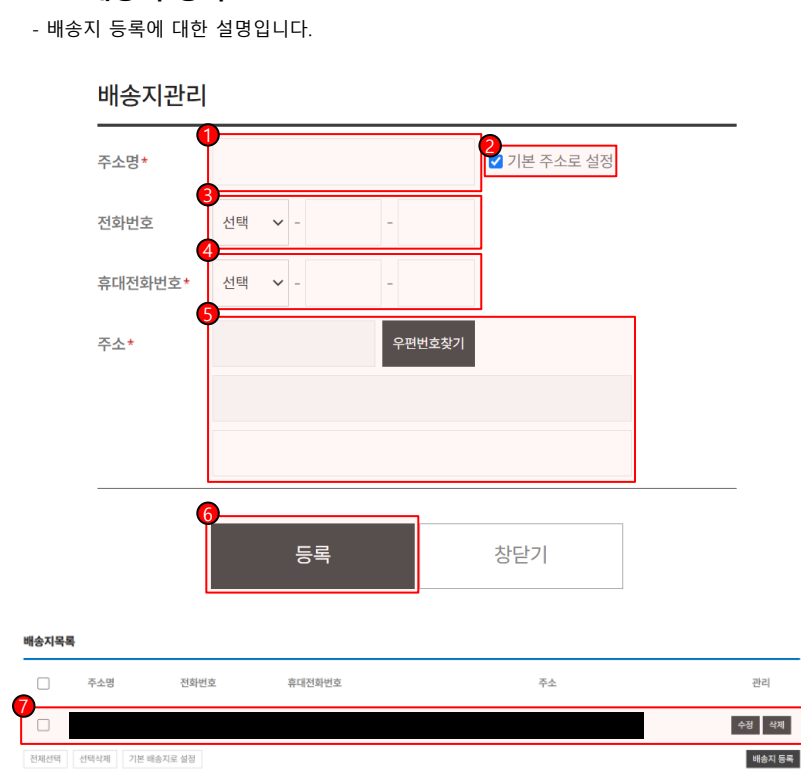

| 1 주소명을 입력합니다.                            |
|------------------------------------------|
| ② 해당 주소를 기본 주소로 설정할 것인지 체크합니다.           |
| ③ 전화번호를 입력합니다. 선택 🛛 🗹 해당 영역을 클릭하여 펼쳐지는   |
| 목록 중에서 해당하는 번호를 선택하고, 나머지 번호를 입력합니다.     |
| ④ 휴대전화번호를 입력합니다. 선택 🛛 V 해당 영역을 클릭하여      |
| 펼쳐지는 목록 중에서 해당하는 번호를 선택하고,               |
| 나머지 번호를 입력합니다.                           |
| ⑤ 주소를 입력합니다. [우편번호찾기] 버튼을 클릭하여 주소를 검색하고, |
| 해당하는 주소를 선택합니다. 상세주소를 추가적으로 입력할 수 있습니다.  |
| ⑥ [등록] 버튼을 클릭합니다.                        |
| 곗 [등록] 버튼을 클릭하면 배송지목록에 배송지가 추가된 것을       |
| 확인할 수 있습니다.                              |

# 4.2. 배송지 등록

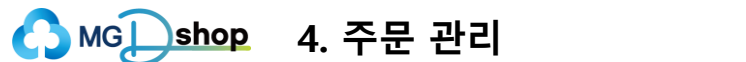

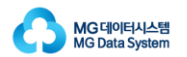

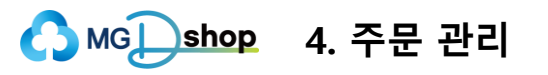

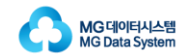

## 4.3. 견적서 출력

- 견적서 출력에 대한 설명입니다.

|                                                                         |                                                      |                           |        |           | 2          |              | 로그인   회원가업                             | •                                                     |
|-------------------------------------------------------------------------|------------------------------------------------------|---------------------------|--------|-----------|------------|--------------|----------------------------------------|-------------------------------------------------------|
| PC 및 모니터 자동                                                             | 화기기                                                  | 소프트웨어                     | 네트웍 장비 | 프린터&등장인쇄기 | 카드발급기. 흰패드 | 스캐너 생체       | 인증기 소모                                 | ž                                                     |
|                                                                         |                                                      |                           |        |           |            |              |                                        |                                                       |
|                                                                         |                                                      |                           |        |           |            |              |                                        |                                                       |
|                                                                         |                                                      |                           |        |           |            |              |                                        |                                                       |
|                                                                         |                                                      |                           |        |           |            |              |                                        |                                                       |
|                                                                         |                                                      |                           |        |           |            |              |                                        |                                                       |
| 강바구니                                                                    |                                                      |                           |        |           |            |              |                                        |                                                       |
| 늘도 변함없이 방문해 주신 고객님                                                      | 님께 감사드립니다.                                           |                           |        |           |            |              |                                        |                                                       |
| 표준화장비(현금 결제                                                             | 레)                                                   |                           |        |           |            |              |                                        |                                                       |
| 0                                                                       |                                                      | 4                         | 상품명    |           | 수량         | 상품금역         | 함계                                     | 배송비                                                   |
|                                                                         |                                                      |                           |        |           |            |              |                                        | 4,000원<br>[테스트업제01]                                   |
|                                                                         | 장비 테스트                                               |                           |        |           | - 1        | + 1,000,0008 | 9 1,000,000 <u>8</u>                   | 제품으로만<br>5,000,000원 이상<br>구매 시 무료배송                   |
|                                                                         | 장비 테스트                                               |                           |        |           | _ 1        | + 1,000,0008 | 2 <b>1,000,000원</b><br>모두원하기 전역4       | 제품으로만<br>5,000,000원 이상<br>구매 시 루료배송<br>[제야기] 전체석제야    |
| · · · · · · · · · · · · · · · · · · ·                                   | 장비 테스트                                               |                           |        |           | _ 1        | + 1,000,0008 | 2<br>1,000,00019<br>12年28年77<br>2月14   | 제품으로만<br>5,000,000원 미상<br>구매 시 루르비송<br>제하기 전체석제하      |
| · · · · · · · · · · · · · · · · · · ·                                   | 장비 테스트<br>상품금 액                                      |                           |        | 배송비       | _ 1        | + 1,000,0008 | 2 1,000,000일<br>24월89기 전역4<br>결제금액     | 제품으로만<br>5,000,000원 이상<br>구매 시 무료배송<br>(제야기) 전체(1세야   |
| · · · · · · · · · · · · · · · · · · ·                                   | 장비 테스트<br>상품금액<br>이원                                 |                           | Đ      | 배송비<br>0원 | 6          | + 1000'0005  | 2 1000,0002<br>오무브레카 (MA<br>결제금액<br>0원 | 제품으로만<br>5,000,000분 이상<br>각매 시 부표배송<br>(제하기 ] 전체하제이   |
| * 주문금액           * 주문금액           * *********************************** | 장비 테스트<br>상품금액<br>이원<br>페마다 배송정역이 다테<br>제만 제용지역, 기본장 | 수가 있습니다.<br>박에는 영향을 받지 않네 | PLICE. | 배송비<br>0원 | _ 1        | + 1000,0008  | 2<br><u>유무원</u> 학자<br>전원<br>0원         | *제63282<br>5000000 (1997)<br>전체 사무대해송<br>제4977 [전체사제하 |

1 상단의 장바구니 아이콘을 클릭하여 장바구니 페이지로 이동합니다.

2 해당 상품을 선택합니다.

(2)-a 전체 상품을 선택할 수 있습니다.

(2-b 상품을 개별적으로 선택할 수 있습니다.

(뒷장에 이어집니다.)

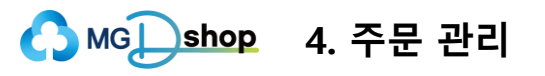

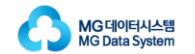

## 4.3. 견적서 출력

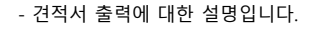

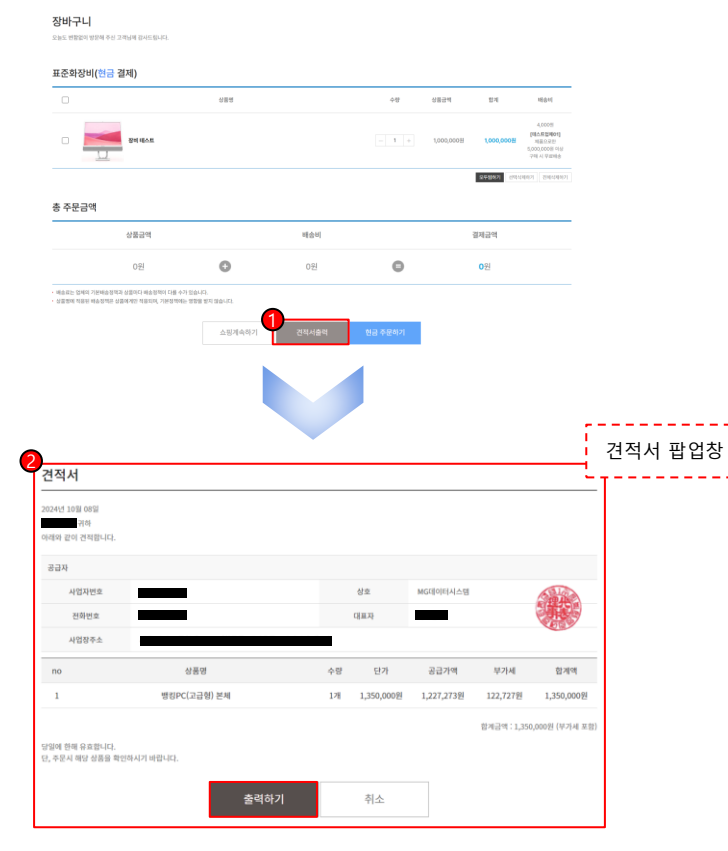

1 [견적서출력] 버튼을 클릭하면 견적서 팝업창이 나타납니다.

(2) [출력하기] 버튼을 클릭하여 견적서를 인쇄할 수 있습니다.

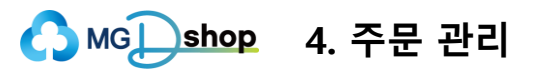

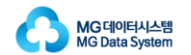

- 장바구니 페이지에서 상품 주문에 대한 설명입니다.

1 [현금 주문하기] 버튼을 클릭하여 주문정보 입력 페이지로 이동합니다.

표준화장비는 현금결제해야 합니다.

(뒷장에 이어집니다.)

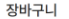

오늘도 변함없이 방문해 주신 고객님께 감사드립니다.

#### 표준화장비(현금 결제)

|                                                                                          | 상품명            |        | 수량    | 상품금역       | 함계         | 배송비                                                        |
|------------------------------------------------------------------------------------------|----------------|--------|-------|------------|------------|------------------------------------------------------------|
| 2 29 HAL                                                                                 |                |        | - 1 + | 1,000,000원 | 1,000,000원 | 4,000원<br>[텐스트업체01]<br>제품으로인<br>5,000,000원 이상<br>구제 시 무료체송 |
| 5 주문금액                                                                                   |                |        |       |            | 오무성하기 신택4  | 제하기 전체삭제하기                                                 |
| 상품금액                                                                                     |                | 배송비    |       |            | 결제금액       |                                                            |
|                                                                                          |                |        |       |            |            |                                                            |
| 1,000,000원                                                                               | 0              | 4,000원 | 0     | 1,0        | 004,000원   |                                                            |
| 1,000,000ਈ<br>ස්බඩා කිසිම පාර්තික එකිහර සංක්රීත රාෂ අත<br>ප්රතින සමාන කරන්න වික්ෂාවන්තාව | (1995) 전 상승니다. | 4,000원 | Θ     | 1,0        | 004,000원   |                                                            |

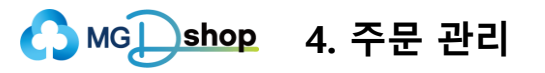

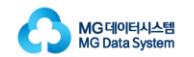

- 장바구니 페이지에서 상품 주문에 대한 설명입니다.

| <b>'</b> a          | 상품명 |     | 수량 | 상품금액       | 함계         | 배송비                                       | - |
|---------------------|-----|-----|----|------------|------------|-------------------------------------------|---|
| 2 D 장비해스트           |     |     | 2  | 1,000,000원 | 1,000,000원 | 4,000원<br>[테스트업체01]<br>제품으로만<br>5,000원 이상 |   |
|                     |     |     |    | 3          |            | -6                                        | 2 |
|                     |     |     |    |            |            | 제아기 선제역제아기                                | - |
| 주문금액                |     |     |    |            |            | 세하기 신제석제아기                                | - |
| <b>주문금액</b><br>상품금액 |     | 배송비 |    |            | 결제금액       | 신체적제하기                                    |   |

1 장바구니의 표준화장비 항목에서 주문할 상품을 선택합니다.

a 전체 상품을 선택할 수 있습니다.

- ①-b 상품을 개별적으로 선택할 수 있습니다.
- 2 [+, -] 버튼을 클릭하여 수량을 조절할 수 있습니다.

혹은 직접 숫자를 입력하여 수량을 입력할 수 있습니다.

③ [모두찜하기] 버튼 클릭 시 장바구니의 표준화장비 항목에 있는 상품을

모두 관심리스트에 넣을 수 있습니다.

④ [선택삭제하기] 버튼 클릭 시 장바구니의 표준화장비 항목에서 ①을 통해

체크표시된 상품을 삭제할 수 있습니다.

⑤ [전체삭제하기] 버튼 클릭 시 체크표시 하지 않아도, 장바구니의

표준화장비 항목에 있는 상품을 모두 삭제할 수 있습니다.

⑥ 총 주문금액을 확인하실 수 있습니다.

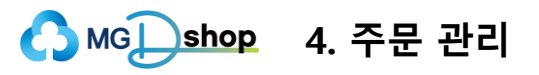

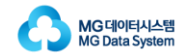

- [현금 주문하기] 버튼 클릭 후 이동하는 페이지 입니다.

1 주문한 상품을 확인할 수 있습니다.

#### 주문/결제

오늘도 변함없이 방문해 주신 고객님께 감사드립니다.

| 주문 상품   |     |     |            |            |                                                           |
|---------|-----|-----|------------|------------|-----------------------------------------------------------|
| Ai<br>S | हुछ | 수량  | 상품금액       | 함계         | 배송비                                                       |
| 장비테스트   |     | 178 | 1,000,000원 | 1,000,000원 | 4,000원<br>[태스트업체01]<br>제품으로만<br>5,000,000원 이상<br>구매시 무료배송 |

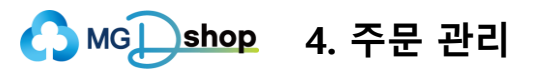

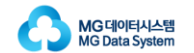

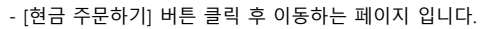

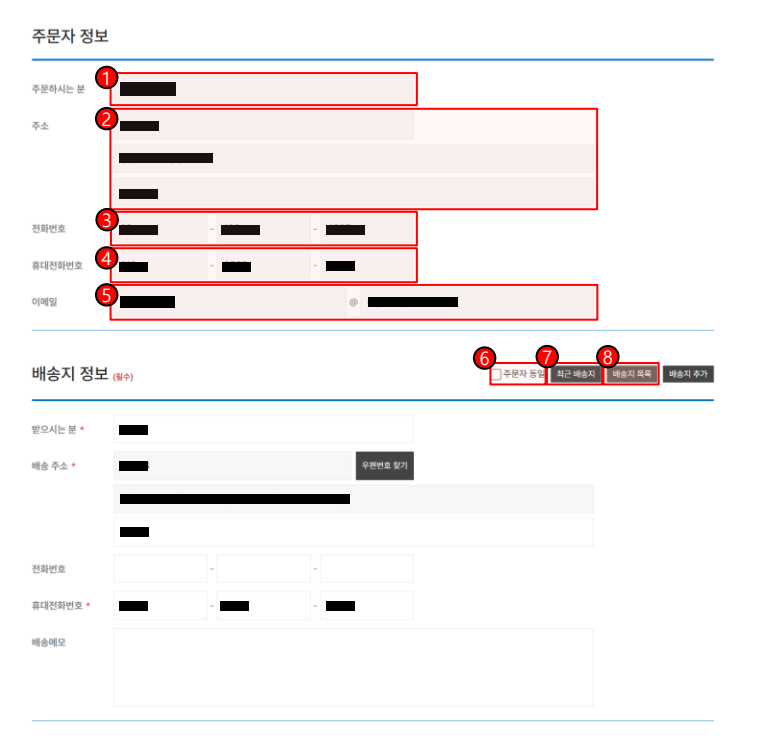

| <ol> <li>로그인한 정보를 토대로, 주문하시는 분의 이름을 표시합니다.</li> </ol> |
|-------------------------------------------------------|
| ② 로그인한 정보를 토대로, 주문하시는 분의 주소를 표시합니다.                   |
| ③ 로그인한 정보를 토대로, 주문하시는 분의 전화번호를 표시합니다.                 |
| ④ 로그인한 정보를 토대로, 주문하시는 분의 휴대전화번호를 표시합니다.               |
| ⑤ 로그인한 정보를 토대로, 주문하시는 분의 이메일을 표시합니다.                  |
| ⑥ 배송지를 주문자 정보와 동일하게 설정할 수 있습니다.                       |
| 체크 시 자동으로 배송지정보 입력란에 주문자정보와 동일한 정보가                   |
| 채워집니다.                                                |
| 🔊 [최근 배송지] 버튼 클릭 시 최근 배송지 목록 팝업창이 나타납니다.              |
| 최근 배송지 목록 중 하나를 선택할 수 있습니다.                           |
| ⑧ [배송지 목록] 버튼 클릭 시 배송지 목록 팝업창이 나타납니다.                 |
| 등록된 배송지 목록 중 하나를 선택할 수 있습니다.                          |
| (뒷장에 이어집니다.)                                          |
|                                                       |

| 4.4. | 주문하기 |
|------|------|
|------|------|

- [현금 주문하기] 버튼 클릭 후 이동하는 페이지 입니다.

| 배송지 정보 <sub>(필수)</sub> |        | 6<br>- 주문자 동일 최근 배송자 | 89<br>비 배송지 목록 배송지 추가 |
|------------------------|--------|----------------------|-----------------------|
| 받으시는분*                 | <br>I  |                      |                       |
| 배송 주소 * 11             | 우편번호 찾 | 71                   |                       |
|                        |        |                      |                       |
| 전화번호 12                | -      |                      | ]                     |
| 휴대전화번호 • 13010         |        |                      |                       |
| 배송메모 14                |        |                      |                       |
|                        |        |                      |                       |
|                        | *      | 표시는 필수 입력 (미등        | 독직시 주문 불가능)           |

| 9    | [배송지 추가] 버튼 클릭 시 배송지 관리 팝업창이 나타납니다.              |
|------|--------------------------------------------------|
|      | 새로운 배송지를 입력 후 '등록' 버튼을 클릭하게 되면,                  |
|      | 배송지 목록에 해당 배송지가 추가되며 자동으로 배송지정보 입력란에             |
|      | 배송지정보가 채워집니다.                                    |
| 10   | ) 받으시는 분의 이름을 ⑥또는⑦또는⑧통해 입력할 수 있습니다.              |
|      | 혹은 직접 입력할 수 있습니다. 해당 항목은 필수 입력입니다.               |
| (1)  | 받으시는 분의 주소를 ⑥또는⑦또는⑧또는⑨통해 입력할 수 있습니다.             |
|      | 혹은 직접 입력할 수 있습니다. 해당 항목은 필수 입력입니다.               |
| (12) | ) 받으시는 분의 전화번호를 ⑥또는⑦또는⑧또는⑨통해 입력할 수               |
|      | 있습니다. 혹은 직접 입력할 수 있습니다.                          |
| 13   | 받으시는 분의 휴대전화번호를 <mark>⑥</mark> 또는⑦또는⑧또는⑨통해 입력할 수 |
|      | 있습니다. 혹은 직접 입력할 수 있습니다. 해당 항목은 필수 입력입니다.         |
| 14   | 배송메모를 입력할 수 있습니다.                                |
|      | (뒷장에 이어집니다.)                                     |

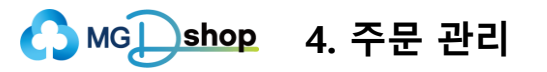

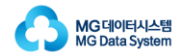

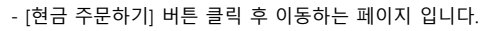

ß 최근 배송지 팝업창입니다. 나타나는 목록 중 하나를 선택한 후 [확인]

ⓑ 배송지 목록 팝업창입니다. 나타나는 목록 중 하나를 선택한 후 [확인]

🝿 배송지 관리 팝업창입니다. 주소명, 휴대전화번호, 주소를 작성 후

등록 버튼을 눌러 배송지를 선택 및 등록 할 수 있습니다.

버튼을 눌러 배송지를 선택할 수 있습니다.

버튼을 눌러 배송지를 선택할 수 있습니다.

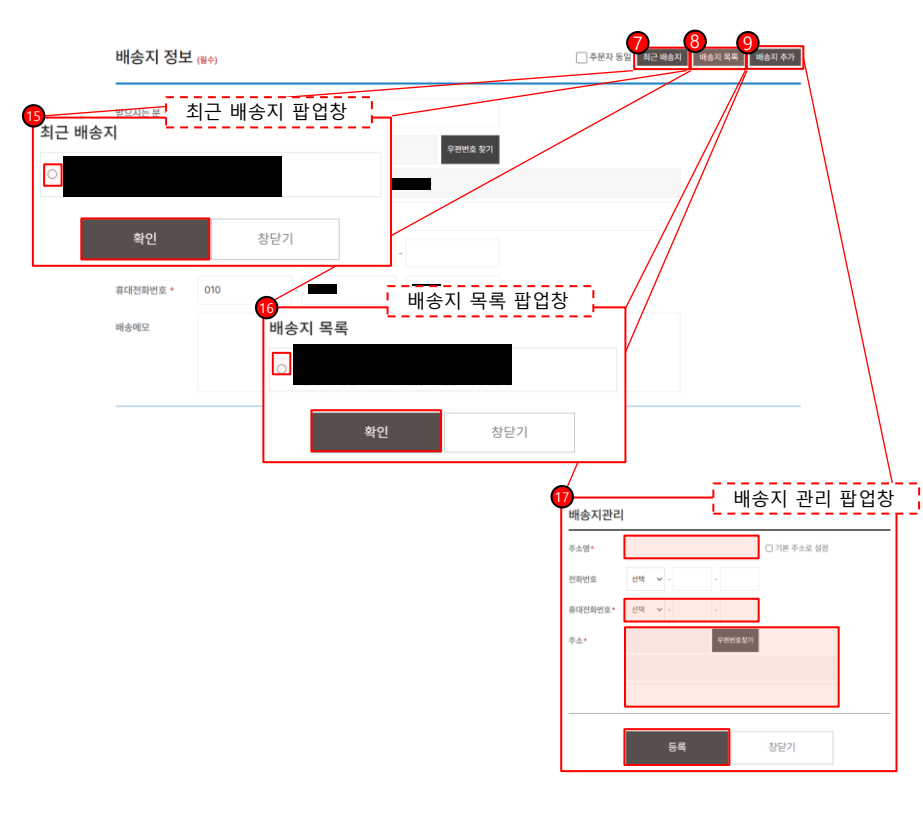

결제 수단 (re) 후보 결제 입리개 입리개 이 제3러 전 5 대 (아이나 시스템 입리가 명 이 제3러 전 5 대 (아이나 시스템 이 제3러 전 5 대 (아이나 시스템 이 제3 대 (아이나 시스템 이 제3 대 (아이나 시스템 이 제3 대 (아  ▲마음국과 엘지데이터시스템 해당 영역을 클릭하여 펼쳐지는 목록 중에서 입금하고자 하는 계좌를 선택합니다.
 로그인한 정보를 토대로, 입금자명을 표시합니다. 혹은 입금자명을 직접 입력할 수 있습니다.
 체크표시를 하여 거래증빙요청 여부를 선택 할 수 있습니다.
 체크표시를 하여 제3자 정보제공에 동의합니다. 해당 사항은 필수 입력입니다.

⑤ [주문하기] 버튼 클릭 시 주문완료 페이지로 이동합니다.

- [현금 주문하기] 버튼 클릭 후 이동하는 페이지 입니다.

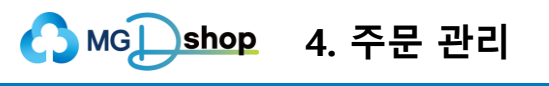

4.4. 주문하기

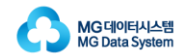

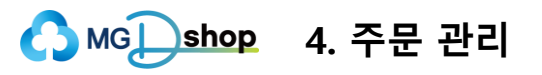

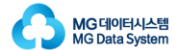

- 주문완료 페이지에 대한 설명입니다.

|         |            | 고객님의            | 의 주문정보는 A20250000021 입니다. |     |            |            |                                                           |
|---------|------------|-----------------|---------------------------|-----|------------|------------|-----------------------------------------------------------|
|         |            |                 |                           |     |            |            |                                                           |
| *분상품 정보 |            |                 |                           |     |            |            |                                                           |
|         |            | 상품명             |                           | 수량  | 상품금액       | 함계         | 배송비                                                       |
| 장비태스    | <u>E</u>   |                 |                           | 12# | 1,000,000원 | 1,000,000원 | 4,000원<br>[태스트업체01]<br>제품으로만<br>5,000,000원 이상<br>구매시 무료비승 |
| 비스키 됩니  |            |                 |                           |     |            |            |                                                           |
| 1종시 정보  |            |                 |                           |     |            |            |                                                           |
|         |            |                 |                           |     |            |            |                                                           |
| 화번호     |            |                 |                           |     |            |            |                                                           |
| 대전화번호   |            |                 |                           |     |            |            |                                                           |
| *       |            |                 |                           |     |            |            |                                                           |
| 청사항     |            |                 |                           |     |            |            |                                                           |
|         |            |                 |                           |     |            |            |                                                           |
| 중 주군금액  |            |                 |                           |     |            |            |                                                           |
|         | 상품금액       |                 | 배송비                       |     | 1          | 주문금액       |                                                           |
|         | 1,000,000원 | 0               | 4,000원                    | 0   | 1,0        | 04,000원    |                                                           |
|         |            |                 |                           |     |            |            |                                                           |
| 체정보     |            |                 |                           |     |            |            |                                                           |
| 파 정보    | [새아울금고]    | 예금주 : 주식회사 옘지데이 | 터시스템   입금자명:              |     |            |            |                                                           |

- 1 주문번호를 확인할 수 있습니다.
- (2) 주문상품정보를 확인할 수 있습니다.
- ③ 배송지정보를 확인할 수 있습니다.
- ④ 총 주문금액을 확인할 수 있습니다.
- ⑤ 결재정보를 확인할 수 있습니다.
- ⑥ [쇼핑계속하기] 버튼 클릭 시 메인화면으로 이동합니다.
- ⑦ [주문 내역 확인] 버튼 클릭 시 마이페이지의 주문/배송 내역으로

이동하여 주문 내역을 확인할 수 있습니다.

⑧ [나의 쇼핑정보] 버튼 클릭 시 마이페이지로 이동합니다.

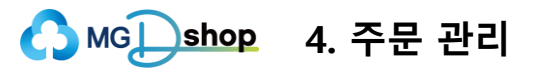

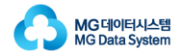

| 4.5. | 주문 | 조회 |
|------|----|----|
|------|----|----|

| 드무 조히에    | 대하 석도  | 병인니다    |        |           |            |     |       |          |
|-----------|--------|---------|--------|-----------|------------|-----|-------|----------|
| 는 포지애     | 테르 골이  | 5699.   |        |           |            |     |       |          |
|           |        |         |        |           |            |     |       |          |
|           |        |         |        |           |            |     |       |          |
|           |        |         |        |           |            |     | 6     | <b>`</b> |
|           | shop   |         |        |           | Q)         | Я   | 로그아웃  | 아이케이지 🔽  |
|           |        |         |        |           |            |     | -     |          |
| PC 및 모니터  | 자동화기기  | 소프트웨어   | 네트웍 장비 | 프린터&통장인쇄기 | 카드발급기. 핀패드 | 스캐너 | 생체인증기 | 소모품      |
|           |        |         |        |           |            |     |       |          |
|           |        |         |        |           |            |     |       |          |
|           |        |         |        |           |            |     |       |          |
|           |        |         |        |           |            |     |       |          |
| 마이페이지     |        |         |        |           |            |     |       |          |
|           |        |         | 피저너    |           |            |     |       |          |
|           |        | 9-1-1-1 | OOT    |           |            |     |       |          |
| 나의 쇼핑정보   |        |         |        |           |            |     |       |          |
| 전체 내역     |        | ~전체 내의  |        |           |            |     |       |          |
| 미입금 내역 12 |        |         |        |           |            |     |       |          |
| 세금계산서 조회  |        | 리입금니    | 12 17  |           |            |     |       |          |
|           |        |         |        |           |            |     |       |          |
| 관심리스트     | $\sim$ | 에금계신    | 서 조회   |           |            |     |       |          |
|           |        |         |        |           |            |     |       |          |
| 나의 상품평    |        | -       |        |           |            |     |       |          |
| 회원정보      |        |         |        |           |            |     |       |          |
| 회원정보수정    |        |         |        |           |            |     |       |          |
| 구매담당자 관리  |        |         |        |           |            |     |       |          |
| 법인대표계좌 관리 |        |         |        |           |            |     |       |          |
| 배송지 관리    |        |         |        |           |            |     |       |          |
| 회원탈퇴      |        |         |        |           |            |     |       |          |
|           |        |         |        |           |            |     |       |          |
|           |        |         |        |           |            |     |       |          |
| 고객센터      |        |         |        |           |            |     |       |          |

| ① 상단의 [마이페이지]를 클릭하여 마이페이지로 이동합니다.          |
|--------------------------------------------|
| ② 마이페이지 좌측 메뉴에서 [나의 쇼핑정보]의 [전체 내역]과        |
| [미입금 내역]에서 주문내역을 확인할 수 있습니다.               |
| [전체 내역] 클릭 시 전체 내역 페이지로 이동합니다.             |
| ③ [미입금 내역] 클릭 시 후불 내역 페이지로 이동하고,           |
| 미입금 주문 내역을 보여줍니다.                          |
| ④ [미입금 내역]의 총개수를 알려주는 라벨입니다.               |
| ⑤ 세금계산서를 조회할 수 있습니다. [세금계산서 조회] 클릭 시 세금계산서 |
| 조회 페이지로 이동합니다.                             |
| (뒷장에 이어집니다.)                               |

▲ MG shop 4. 주문 관리

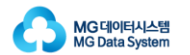

| 4.5. | 주문 | 조회 |
|------|----|----|
|------|----|----|

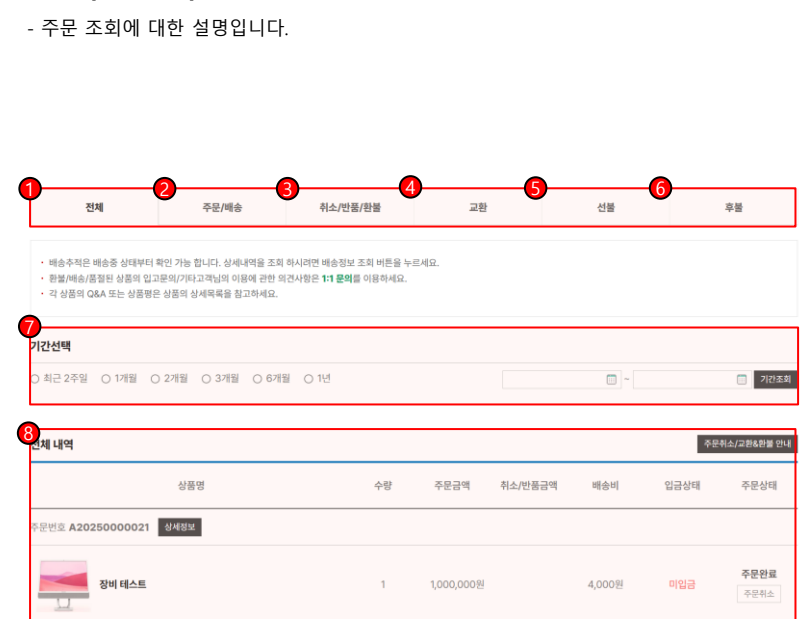

| 1 | [전체] 탭을 클릭하여 전체 내역을 볼 수 있습니다.                              |
|---|------------------------------------------------------------|
| 2 | [주문/배송] 탭을 클릭하여 주문내역 및 배송현황을 확인할 수 있습니다.                   |
| 3 | [취소/반품/환불] 탭을 클릭하여 취소/반품/환불 상태인                            |
|   | 주문 내역을 볼 수 있습니다.                                           |
| 4 | [교환] 탭을 클릭하여 교환 상태인 주문 내역을 볼 수 있습니다.                       |
| 5 | [선불] 탭을 클릭하여 선불 주문 내역을 볼 수 있습니다.                           |
| 6 | [후불] 탭을 클릭하여 후불 주문 내역을 볼 수 있습니다.                           |
| 7 | 기간 검색을 할 수 있습니다.                                           |
| 8 | 내역이 표시됩니다.                                                 |
|   | <ol> <li>②, ③, ④, ⑤, ⑥ 중 선택한 탭에서 ⑦의 조건을 적용한 내역이</li> </ol> |
|   | 표시됩니다.                                                     |
|   | ⑦의 조건을 선택하지 않으면 전체 기간에 대한 내역이 표시됩니다.                       |
|   |                                                            |

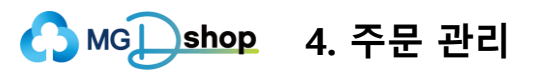

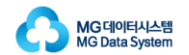

## 4.5. 주문 조회

- 주문 조회에 대한 설명입니다.

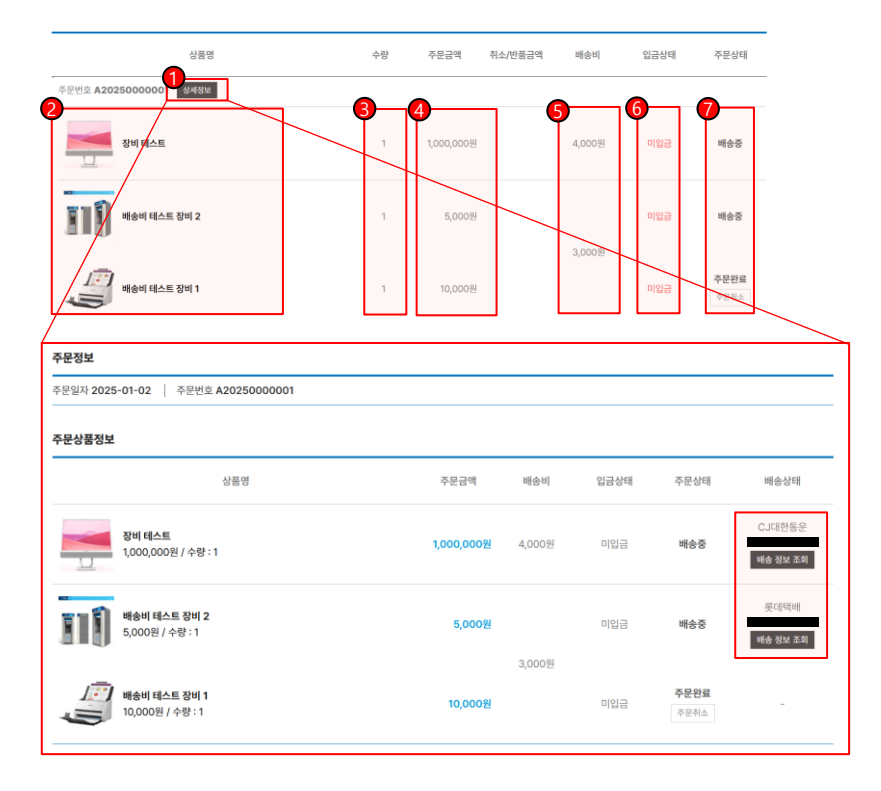

| 1) [상세정보] 버튼을 | 클릭하여 | 주문의 상세 | 정보 | 페이지로 |
|---------------|------|--------|----|------|
|---------------|------|--------|----|------|

이동할 수 있습니다.

해당 페이지에서 운송장 정보를 확인할 수 있습니다.

[배송 정보 조회] 버튼을 클릭하면 택배사 페이지로 연결되어,

운송 정보를 확인할 수 있습니다.

2 주문한 상품명을 확인할 수 있습니다.

- ③ 주문한 상품의 수량을 확인할 수 있습니다.
- ④ 주문의 배송비 및 주문금액을 확인할 수 있습니다.
- ⑤ 주문의 취소/반품 금액을 확인할 수 있습니다.

6 주문의 입금상태를 확인할 수 있습니다.

⑦ 주문상태를 확인할 수 있습니다.

배송상태 혹은 취소/반품/교환 상태가 표시됩니다.

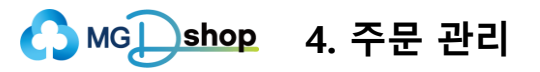

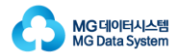

## 4.5. 주문 조회

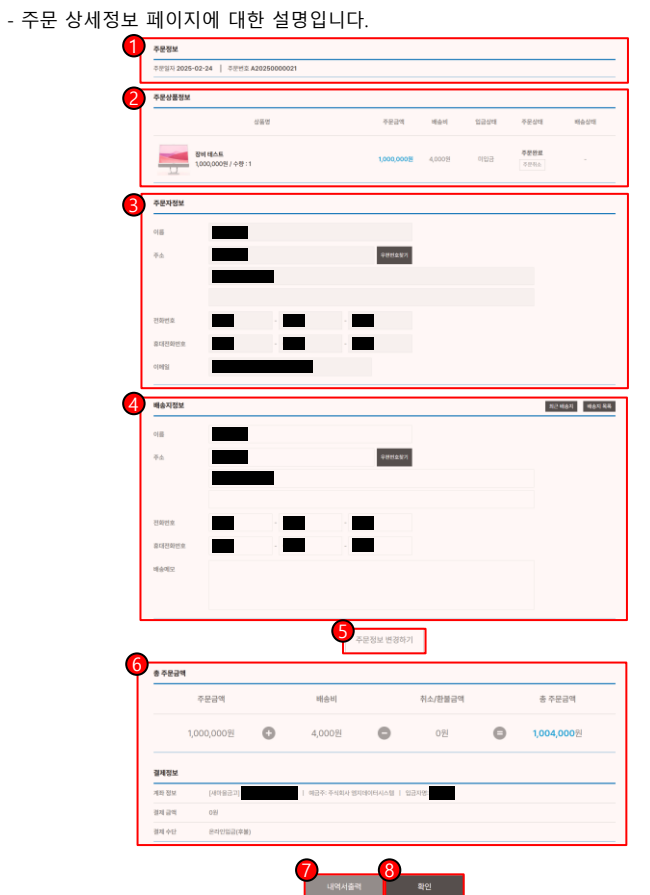

| 1 주문정보를 확인할 수 있습니다.                      |
|------------------------------------------|
| ② 주문상품정보를 확인할 수 있습니다.                    |
| ③ 주문자정보를 확인할 수 있습니다.                     |
| ④ 배송지정보를 확인할 수 있습니다.                     |
| ⑤ [주문정보 변경하기] 버튼을 클릭하여 주문정보를 수정할 수 있습니다. |
| 주문정보를 수정하려면 ③과 ④의 입력란에서 정보를 수정하고         |
| [주문정보 변경하기] 버튼을 클릭합니다.                   |
| ⑥ 총 주문금액과 결제 정보를 확인할 수 있습니다. 확인할 수 있습니다. |
| ⑦ [내역서출력] 버튼을 클릭하여 주문내역서를 출력할 수 있습니다.    |
| ⑧ [확인] 버튼을 클릭하면 이전 페이지(주문 내역 목록 페이지)로    |
| 이동합니다.                                   |

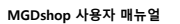

(2) 배송 상태에 따라 주문상태가 바뀌어 나타납니다. 배송완료 상태가 되면, [구매확정] 버튼이 활성화 됩니다. ③ [구매확정] 버튼을 클릭하면, 구매확정 페이지로 이동합니다. ④ 구매확정 페이지에서 주문 정보, 상품정보, 인수자 등록을 확인할 수 있습니다. 구매확정을 하기 위해, [구매확정] 버튼을 클릭합니다.

작성할 수 있는 창이 나타납니다.

1 주문 내역의 주문상태에서 [구매확정]을 할 수 있습니다.

구매확정이 처리된 후, 이전 페이지(주문 내역 목록 페이지)로 이동합니다. ⑤ 주문상태가 구매확정으로 변경되고, [상품평] 버튼이 활성화 됩니다. [상품평] 버튼을 누르면 해당 주문 상품에 대한 상품평을

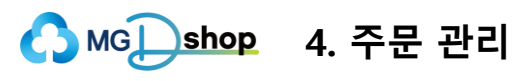

# 4.5. 주문 조회

- 주문상태 변경에 대한 설명입니다.

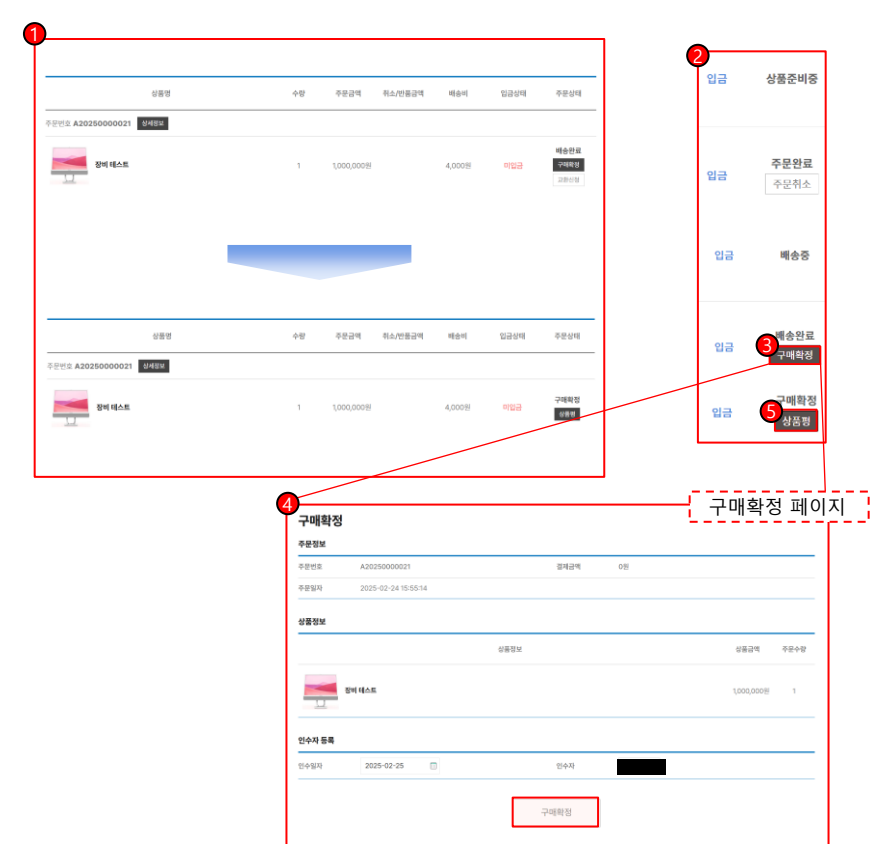

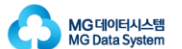

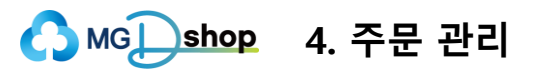

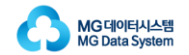

## 4.6. 취소/반품/교환

#### 4.6.1. 취소

- 주문 취소에 대한 설명입니다.
- 판매자가 주문확인을 하기 전에는 주문취소를 하실 수 있습니다.
- 주문 내역 페이지로 들어간 후(34p. 35p. 참고) 주문취소를 하실 수 있습니다.

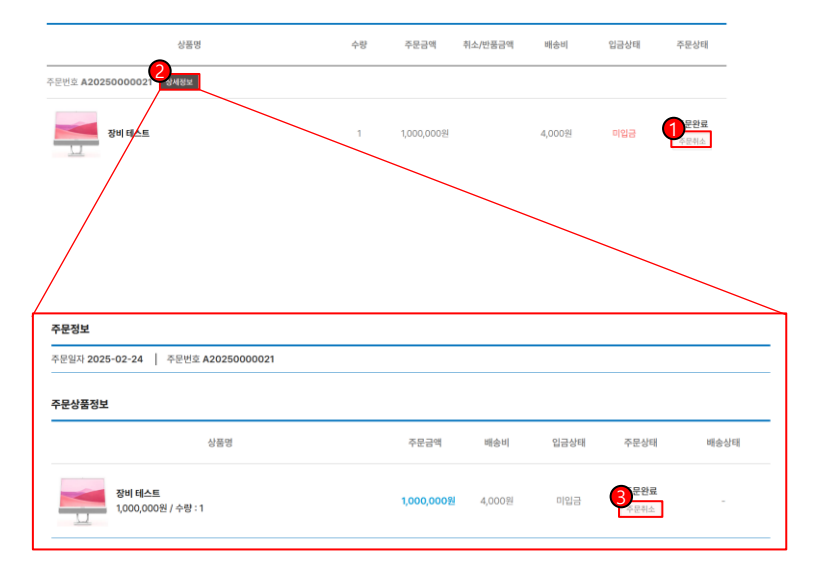

| 1 | 주문취소를 하기 위해서, 주문 내역 페이지로 들어간 후(34p. 35p. 참고) |
|---|----------------------------------------------|
|   | 취소하고자 하는 주문의 상품 항목에 있는 [주문취소] 버튼을 클릭합니다.     |
|   | [주문취소] 버튼을 클릭하면 취소신청 페이지로 이동합니다.             |
| 2 | 혹은 ①의 방법 대신 [상세정보] 버튼을 클릭하여                  |
|   | 주문 상세정보 페이지로 이동하여 주문취소를 할 수도 있습니다.           |
| 3 | 주문 상세정보 페이지로 이동하여, 취소하고자 하는 상품 항목에 있는        |
|   | [주문취소] 버튼을 클릭합니다.                            |
|   | [주문취소] 버튼을 클릭하면 취소신청 페이지로 이동합니다.             |
|   | (뒷장에 이어집니다.)                                 |

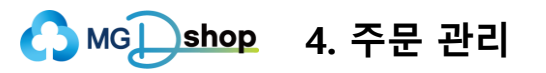

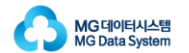

## 4.6. 취소/반품/교환

#### 4.6.1. 취소

- 주문 취소신청 페이지에 대한 설명입니다.

|                                          | 주문정보                                                                                                    |                                                                                                    |                             |                |              |            |           |
|------------------------------------------|----------------------------------------------------------------------------------------------------|----------------------------------------------------------------------------------------------------|-----------------------------|----------------|--------------|------------|-----------|
|                                          | 주문번호                                                                                                    | A20250000019                                                                                                    |                             | 경제공역           | <b>0</b> 图   |            |           |
|                                          | 주문일자                                                                                                    | 2025-02-24                                                                                                    |                             |                |              |            |           |
|                                          |                                                                                                    |                                                                                                    |                             |                |              |            |           |
|                                          |                                                                                                    |                                                                                                    |                             |                |              |            |           |
|                                          |                                                                                                    |                                                                                                    | 상품정보                        |                |              | 상통금액       | 주문수량 신형수형 |
|                                          |                                                                                                    | (1. 70) (1. 50)                                                                                                    |                             |                |              | 1000.0000  |           |
|                                          | · -                                                                                                    | 1 (1232(NEB) (12200)                                                                                                    |                             |                |              | 0800(00022 | 3 3       |
|                                          | <u> </u>                                                                                                    |                                                                                                    |                             |                |              |            |           |
|                                          | 스 위소사용                                                                                                    |                                                                                                    |                             |                |              |            |           |
|                                          | 취소사유선택                                                                                                    | 선택 ~                                                                                                    |                             |                |              |            |           |
|                                          | 취소사유입해                                                                                                    |                                                                                                    |                             |                |              |            |           |
|                                          |                                                                                                    |                                                                                                    |                             |                |              |            |           |
|                                          |                                                                                                    |                                                                                                    |                             | 5              |              |            |           |
|                                          |                                                                                                    | 4                                                                                                    | 취소 신청                       | 5              | 옥록           |            |           |
|                                          |                                                                                                    | 4                                                                                                    | 취소 신청                       | <b>5</b><br>78 | 옥록           |            |           |
| /                                        | 주문취소                                                                                                    | 4<br>: / 교환 & 반품 안내                                                                                                    | 취소 신청                       | 5<br>78        | 익룩           |            |           |
|                                          | 주문취소                                                                                                    | 4<br>: / 교환 & 반품 안내                                                                                                    | 취소 신청                       | 5<br>72        | 외륙           |            |           |
|                                          | 주문취소<br>- 주말했고                                                                                                    | : / 교환 & 반품 안내<br>8 646 **#### '0개44/17 768447                                                                                                    | 취소 신청                       | 5              | 역록           | /          |           |
|                                          | 주문취소<br>주문해소<br>- 우리 등 14<br>교환/번문                                                                                                    | 2<br>: / 교환 & 반품 안내<br>《 8.6.* *******                                                                                                    | 취소 신형                       | <b>5</b><br>78 | <u>श्र</u> म | /          |           |
|                                          | 주문취소<br>주문학소<br>- 주변 영화 전역<br>교환(初音<br>- 고환(初音)<br>- 고환(初音)                                                                                                    | 2<br>: / 교환 & 반품 안내<br>8.8.6: '무분명' 안무사가 가능각과<br>************************************                                                                                                    | 위소 신청<br>위소 신청              | 5              | 역륙           | /          |           |
|                                          | 주문취소<br>우려요<br>- 우리 대<br>- 라가 대하<br>- 라가 대하<br>- 라가 대하<br>- 하가 대하<br>- 하가 대하                                                                                                    | · / 교환 & 반품 안내<br>************************************                                                                                                    | 취소 신청<br>취소 신청              | 5              | 94           |            |           |
|                                          | 주문취소<br>주문학소<br>- 유부 등의<br>- 유부 등의<br>- 전문 기정을<br>- 전문 기정을<br>- 전문 기정을<br>- 전문 기정을<br>- 전문 기정을<br>- 전문 기정을                                                                                                    | 2<br>( 고환 & 반품 안내<br>목요는 '명종령' 19위사인 가능합니다.<br>''해외함'(1위사인 가능합니다.<br>''제외함함'(1위사인 가능합니다.<br>문제 방법 문제 가 지하는 이 지하는 이 이 지하는 이 지하는 이 지하는 이 지하는 이 지하는 이 지하는 이 지하는 이 이 지하는 이 지하는 이 지하는 이 지하는 이 이 지하는 이 지하는 이 지하는 이 지하는 이 지하는 이 지하는 이 지하는 이 지하는 이 지하는 이 지하는 이 지하는 이 지하는 이 지하는 이 지하는 이 지하는 이 지하는 이 지하는 이 지하는 이 지하는 이 지하는 이 지하는 이 지 하는 이 이 지하는 이 이 이 지하는 이 이 이 이 이 이 이 이 이 이 이 이 이 이 이 이 이 이 이                                                                                                    | 취소 신청<br>수 신청               | <b>5</b>       | 94           |            |           |
|                                          | 주문취소<br>우편해<br>- 유명 4월 11년<br>- 유명 11년<br>- 유명 11년<br>- 유명 11년<br>- 영명해(1)                                                                                                    | : / 교환 & 반품 안내<br>1842 * ***** 1944년 가능한다.<br>************************************                                                                                                    | 취소 신형<br>는 고적 영남입니다.        | 5<br>PP        |              |            |           |
|                                          | 주문위소<br>우편요<br>- 유명 개월<br>- 유명 개월<br>- 유명 개월<br>- 유명 개월<br>- 유명 개월<br>- 유명 개월<br>- 유명 개월<br>- 국명 개월 가                                                                                                    | : / 교환 & 반동 안내<br>4. 4.1.5 * 2018 * 1944년 기능합니.<br>************************************                                                                                                    | 취소 신청<br>취소 신청              | 5              | 44           |            |           |
|                                          | 주문위소<br>우분해요<br>- 유리 위험<br>- 요리 위험<br>- 요리 위험<br>- 요리 위험<br>- 유리 위험<br>- 가입이에이너-                                                                                                    | 2<br>: / 고환 & 반품 안내<br>************************************                                                                                                    | <u>취소 신형</u><br>는 고의 영상자리.  | <b>9</b>       | 44           |            |           |
| 448                                      | 주문학소<br>무당요<br>고려 가려<br>고려 가려<br>나 아이라<br>나 아이라<br>나 아이라<br>나 아이라<br>나 아이아이나                                                                                                    | : / 교환 & 반동 안내<br>유요는 방문전 10年4년 73년 10年4년<br>11월 2014년 11월 2014년<br>11월 2014년 11월 2014년 11월 2014년 11월 2014년<br>11월 2014년 11월 2014년 11월 2014년 11월 2014년 11월 2014년 11월 2014년 11월 2014년 11월 2014년 11월 2014년 11월 2014년 11월 2014년                                                                                                    | <u>위소 신청</u><br>는 그의 박상값니다. | 5,02           | 44           |            |           |
| <b>A48</b><br>24800 211                  | 주문위소<br>우편해<br>- 유민 전체<br>- 제품 1958<br>- 제품 1958<br>- 3<br>- 3<br>- 3<br>- 3<br>- 3<br>- 3<br>- 3<br>- 3<br>- 3<br>- 3 | : / 교환 & 반품 안내<br>4.825 행동한 1944년 788년년<br>2.829년 1944년 788년년<br>2.829년 1944년 788년년<br>2.829년 1941년 788년년<br>2.829년 1941년 788년 788년 788년 788년<br>1941년 1941년 1941년 1941년 788년 788년                                                                                                    | <u>취소 신청</u><br>는 그의 부산입니다. | 5              | 1.4          |            |           |
| ANR<br>ANR/M<br>ANR/M                    | 주문취소<br>우분해요<br>- 유료 문제<br>- 유료 가동전<br>- 유료 가동전<br>- 유료 가동전<br>- 유료 가동전<br>- 유명 사용자<br>- 유명 사용자<br>- 유명<br>- 유명<br>- 유명<br>- 유명<br>- 유명<br>- 유명<br>- 유명<br>- 유명                                                                                                    | 2<br>: / 교환 & 반품 안내<br>4.8.1 기록할 (1944년 기술년)<br>2.8.2 기록할 (1944년 기술년)<br>2.8.2 1월 1944년 기술년)<br>2.8.2 1월 1945년 1948년 1948년 1948년<br>2.8.2 1947년 1947년 1948년 1947년 1947년 1947년 1947년 1947년 1947년 1947년 1947년 1947년 1947년 1947년 1947년 1947년 1947년 19                                                                                                    | <b>利소 신청</b><br>는 그에 적당되니다. | 5              |              |            |           |
| 스사용<br>스사양맥 (1월 1997)<br>- 148년(1월 1997) | 주문우소<br>무당요<br>고려 가려<br>고려 가려<br>나 다리<br>나 다리<br>나 다리<br>나 다리<br>나 다리<br>나 다리<br>나 다리<br>나 다리                                                                                                    | : / 교환 & 반동 안내 가능한다.<br>4.8.5 방문전 가능한다.<br>1.992년 1984년 가능한다.<br>1.992년 1984년 1984년 1984년 가능한다.<br>1.992년 1984년 1984년 198 | <b>위소 신청</b><br>는 그의 목당입니다. | 5 #2           |              |            |           |

| ) 취소신청 페이지로 | 이동한 뒤, | 상품정보에서 | 취소할 | 상품을 | 선택합니다. |
|-------------|--------|--------|-----|-----|--------|
|-------------|--------|--------|-----|-----|--------|

- ①-a 전체 상품을 선택할 수 있습니다.
- (1-b 상품을 개별적으로 선택할 수 있습니다.
- 2 취소 사유를 입력합니다.
- ③ 해당 영역을 클릭하여 펼쳐지는 목록 중에서 해당하는
  - 취소사유를 선택합니다.
- ④ [취소 신청] 버튼을 클릭하면 취소 신청이 완료됩니다.
- ⑤ [주문 목록] 버튼을 클릭하면 이전 페이지(주문 내역 목록 페이지)로 이동합니다.

반품신청 접수를 요청합니다.

2 반품 협의가 이루어지면, 공급업체는 쇼핑몰 관리자에게

반품 협의를 합니다. (반품 신청 과정은 주문 취소와 동일)

1 반품 사유가 발생하면 구매자가 공급업체에 직접 연락하여

(뒷장에 이어집니다.)

④ 공급업체가 반품 동의를 하면 구매자는 송장 번호를 입력합니다.

③ 관리자의 반품신청 접수가 완료되면 공급업체는 반품 동의를 합니다.

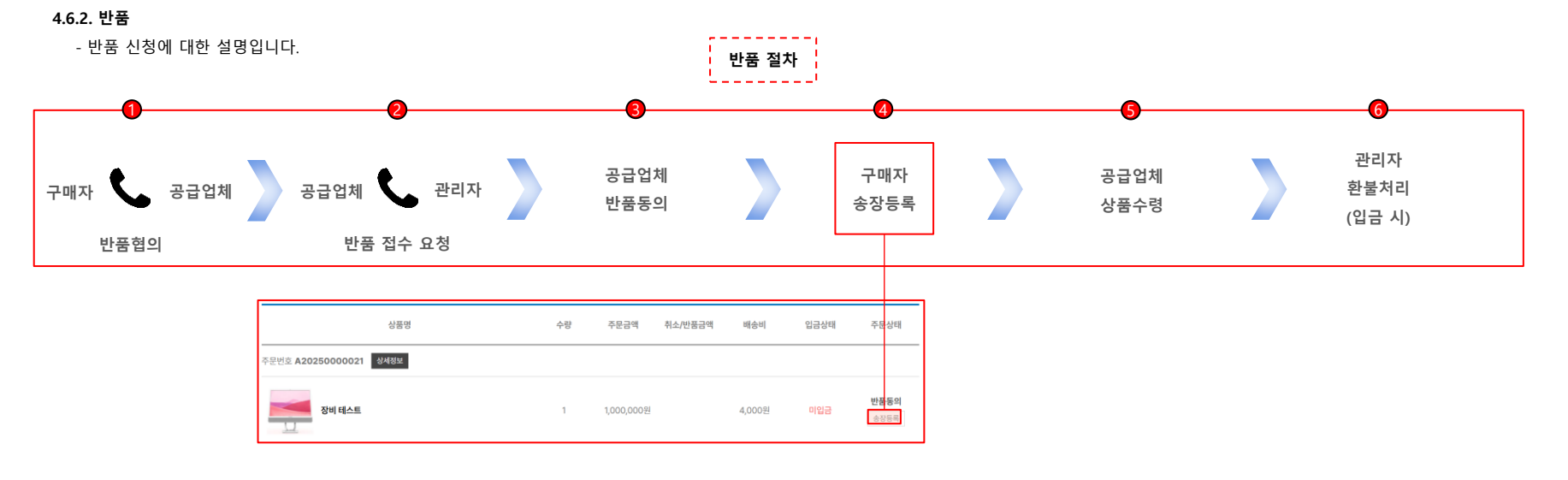

4.6. 취소/반품/교환

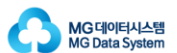

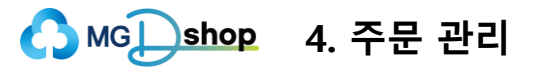

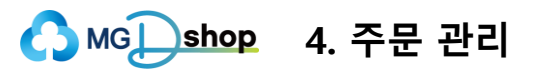

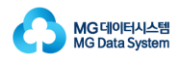

## 4.6. 취소/반품/교환

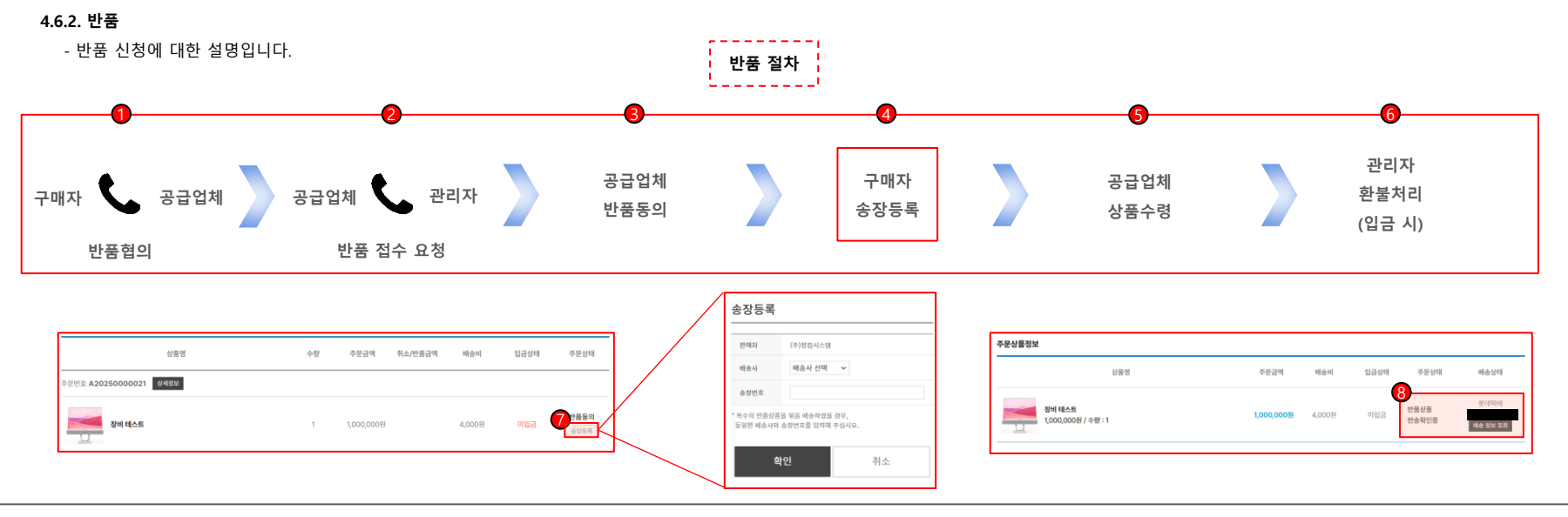

⑤ 공급업체가 반품상품을 수령합니다.

6 쇼핑몰 관리자는 입금된 상품의 경우 구매자에게 환불 처리를 합니다.

⑦ 송장등록 버튼을 눌러 배송사와 송장번호를 입력할 수 있습니다.

⑧ 주문 상세정보 페이지에서(36p. 참고) 입력한 운송장 번호를

확인할 수 있습니다.

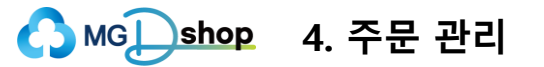

MG데이터시스템 MG Data System

#### 4.6. 취소/반품/교환

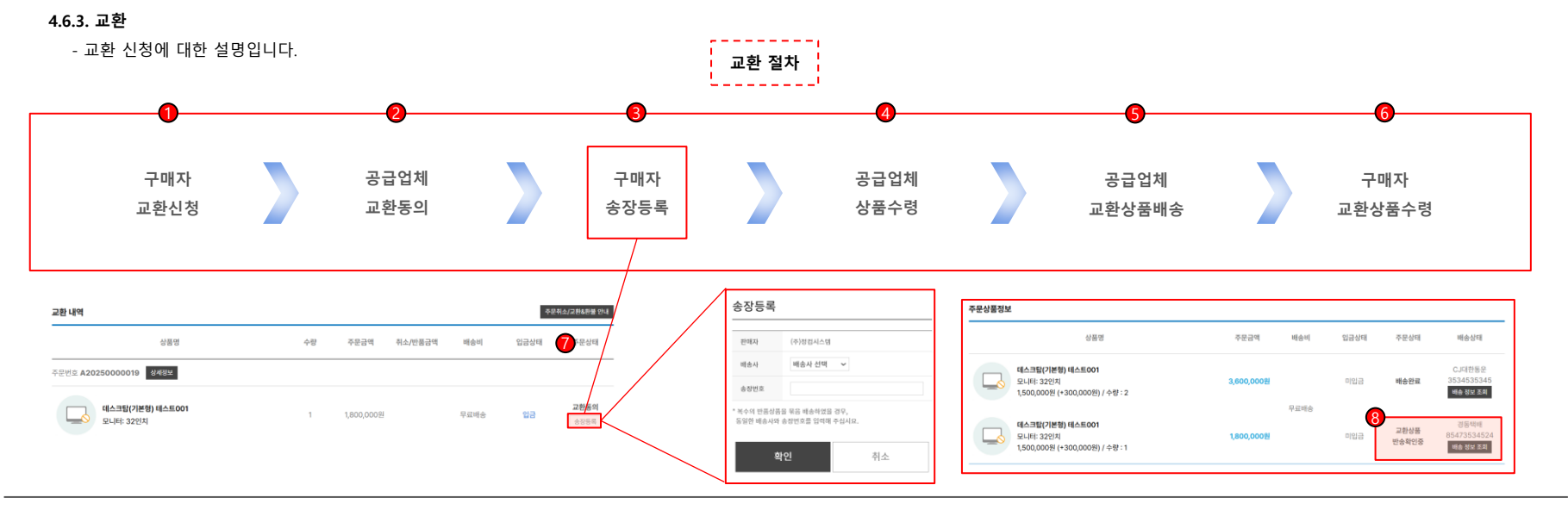

1 교환 사유가 발생하면 구매자는 교환 신청을 합니다.

(교환 신청 과정은 주문 취소와 동일)

2 공급업체가 교환을 동의합니다.

③ 구매자는 상품 배송 후 송장을 등록합니다.

④ 공급업체는 상품을 수령합니다.

⑤ 공급업체는 교환상품을 배송합니다.

6 구매자가 교환상품을 수령합니다.

⑦ 송장등록 버튼을 눌러 배송사와 송장번호를 입력할 수 있습니다.

⑧ 주문 상세정보 페이지에서(36p. 참고) 입력한 운송장 번호를

확인할 수 있습니다.

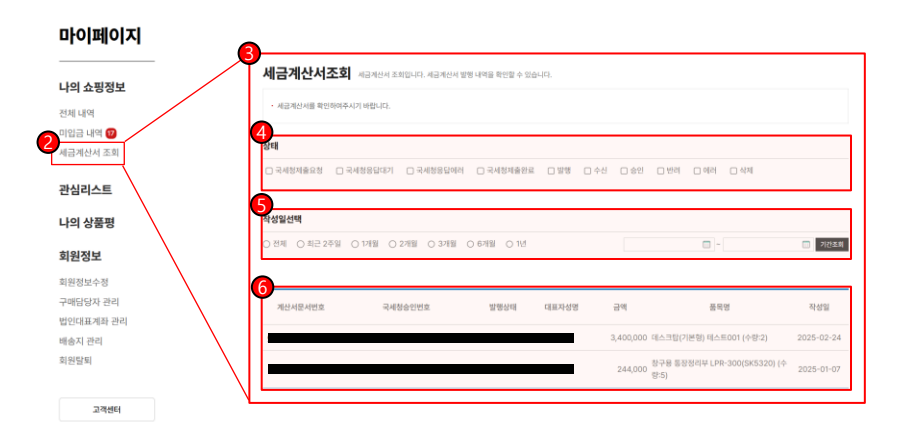

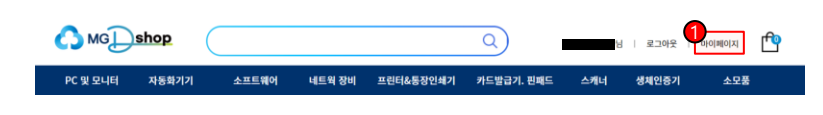

- 세금계산서 조회 페이지에서 세금계산서 발행 내역을 확인하실 수 있습니다.
- 구매확정이 되면 세금계산서가 발행됩니다.

4.7. 세금계산서

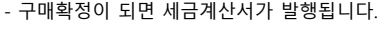

- 세금계산서 조회에 대한 설명입니다.
- ▲ MG \_\_\_\_\_\_ \$ 4. 주문 관리

② 마이페이지 좌측 메뉴 중 [나의 쇼핑정보]의 [세금계산서 조회]에서 세금계산서를 조회할 수 있습니다. [세금계산서 조회] 클릭 시 세금계산서 조회 페이지로 이동합니다. ③ 세금계산서 조회 페이지 입니다. ④ 세금계산서의 상태에 따라 조회할 수 있습니다. ⑤ 기간에 따라 조회할 수 있습니다. ⑥ 발행된 세금계산서 목록을 확인할 수 있습니다.

① 상단의 [마이페이지]를 클릭하여 마이페이지로 이동합니다.

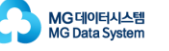